### สารบัญ

| e | ๑ ระบบบริการการศึกษาผ่านเครือข่ายอินเตอร์เน็ต | յշ   |
|---|-----------------------------------------------|------|
|   | ข้อตกลงเบื้องต้น                              | le   |
|   | ความรู้พื้นฐานก่อนการใช้ระบบ                  | le   |
|   | คำศัพท์ที่ใช้ในคู่มือ                         | le   |
| l | ๒ เริ่มต้นใช้งานระบบ                          | 61   |
|   | ๒.๑ เข้าสู่ระบบ                               | œ    |
|   | ๒.๒ วิชาที่เปิดสอน                            | L    |
|   | ๒.๓ ตารางเรียนนิสิต                           |      |
|   | ๒.๔ ตารางสอนอาจารย์                           | oc   |
|   | ๒.๕ ตารางการใช้ห้อง                           | ol   |
|   | ๒.๖ ปฏิทินการศึกษา                            | ໑ຓ   |
|   | ๒.๗ หลักสูตรที่เปิดสอน                        | oe   |
|   | ๒.๘ วิทยานิพนธ์                               |      |
|   | ๒.๙ ตอบคำถาม                                  | ໑ຓ   |
|   | ๒.๑๐ รับนิสิตใหม่                             | ୭.୨  |
|   | ๒.๑๑ ข่าวประกาศและการเข้าสู่ระบบ              | ២c   |
|   | ๒.๑๒ เปลี่ยนรหัสผ่าน                          | ๒    |
|   | ๒.๑๓ ระเบียนประวัติ                           | ലില  |
|   | ๒.๑๔ ตรวจสอบข้อมูลนิสิต                       | ២ ഒ  |
|   | ๒.๑๕ ทำบันทึกถึงผู้เรียน                      | ම ෂී |
|   | ๒.๑๖ ข้อมูลนิสิต                              | b    |
|   | ๒.๑๗ ทะเบียนรายชื่อ                           | ២ଗ   |
|   | ๒.๑๙ ควบคุมการลงทะเบียน                       | ഉര   |
|   | ๒.๑๙ เสนอความคิดเห็น                          | ഉര   |
|   | ๒.๒๐ สถิติการเข้าใช้ระบบ (Login Statistic)    | ണഠ   |
|   | ๒.๒๑ ออกจากระบบ                               | ണഠ   |
|   |                                               |      |

### ๑ ระบบบริการการศึกษาผ่านเครือข่ายอินเตอร์เน็ต

ระบบบริการการศึกษาผ่านเครือข่ายอินเตอร์เน็ตสามารถแบ่งออกได้เป็น ๔ ส่วนตามลักษณะผู้ใช้คือ ระบบสำหรับ นิสิต, เจ้าหน้าที่, อาจารย์ และผู้บริหาร ระบบบริการการศึกษาผ่านเครือข่ายอินเตอร์เน็ตสำหรับเจ้าหน้าที่ คือระบบที่ อนุญาตให้เจ้าหน้าที่สามารถค้นหาข้อมูลต่างๆ ที่เกี่ยวกับงานบริการการศึกษาของมหาวิทยาลัย อาทิเช่น ตรวจสอบข้อมูล ประวัตินิสิต, ปฏิทินการศึกษา, ตรวจสอบรายวิชาที่เปิดสอน, ลงทะเบียนเรียน, รับทราบผลการเรียน ฯลฯ โดยท่านสามารถใช้ ระบบบริการการศึกษาได้จากทุกจุดที่สามารถเชื่อมโยงเข้ากับเครือข่ายของมหาวิทยาลัย และ/หรือ เครือข่ายอินเตอร์เน็ต

### ข้อตกลงเบื้องต้น

ความรู้พื้นฐานก่อนการใช้ระบบ

ก่อนใช้ระบบบริการการศึกษาผ่านเครือข่ายอินเตอร์เน็ต ท่านจะต้องมีความรู้พื้นฐานการใช้งานคอมพิวเตอร์ เบื้องต้นและโปรแกรม Internet Explorer๔.x หรือ Microsoft Internet Explorer ๔.x

### คำศัพท์ที่ใช้ในคู่มือ

**เมาส์** หมายถึงอุปกรณ์ช่วยในการนำข้อมูลเข้าสู่เครื่องคอมพิวเตอร์ ซึ่งผู้ใช้จะใช้งานอุปกรณ์ชนิดนี้ร่วมกับ แป้นพิมพ์ อักษร

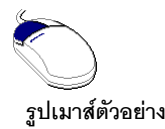

**คลิก** หมายถึงการใช้นิ้วกดลงบนปุ่มส่วนบนเมาส์ ๑ ครั้งแล้วปล่อย

### ๒ เริ่มต้นใช้งานระบบ

ท่านสามารถใช้งานระบบบริการการศึกษาได้จากเครื่องคอมพิวเตอร์ทุกเครื่องที่เชื่อมต่ออยู่กับระบบเครือข่ายของ มหาวิทยาลัย และ/หรือ เครือข่ายอินเตอร์เน็ต โดยการกำหนด Location หรือ Netsite ในโปรแกรม Internet Explorerไปที่ http://regweb.mcu.ac.th แล้วกดปุ่ม Enter ระบบจะนำท่านไปสู่ข้อมูลพื้นฐานทั่วไป ซึ่งทุกคนสามารถใช้งานได้ดังจอภาพ ต่อไปนี้

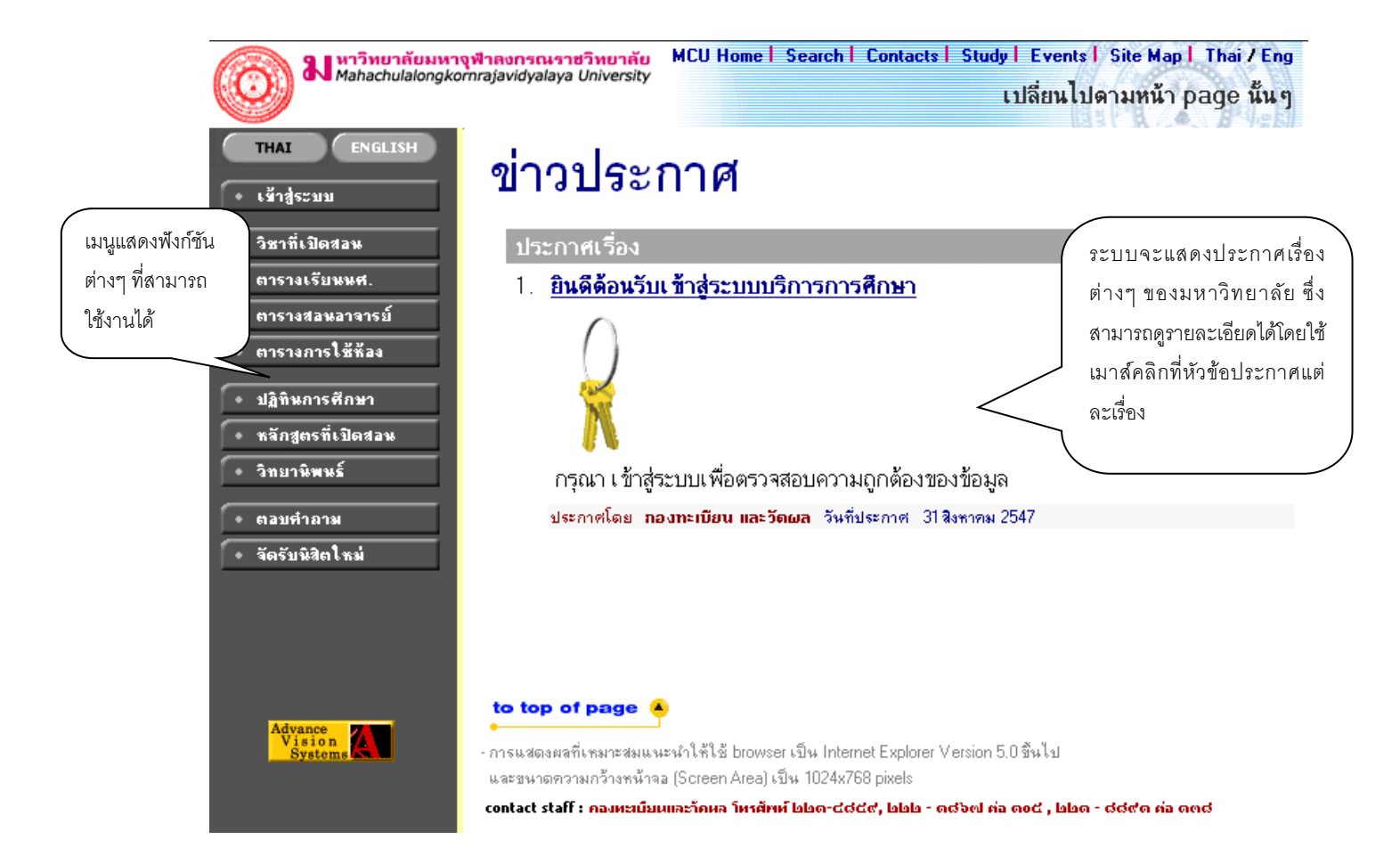

หน้าข่าวประกาศจะถูกแสดงขึ้นมาโดยอัตโนมัติทันทีที่ท่านเข้ามาที่เว็บไซต์ http://regweb.mcu.ac.th เพื่อแสดง ข้อมูลข่าวสารต่างๆ จากกองทะเบียนและวัดผล มหาวิทยาลัยมหาจุฬาลงกรณราชวิทยาลัย โดยเรียงลำดับหมายเลขที่ ประกาศและความสำคัญจากมากไปหาน้อย ให้ท่านใช้เมาส์คลิกที่หมายเลขลำดับดังกล่าวเพื่อแสดงรายละเอียดของ ประกาศเรื่องนั้นๆ ท่านควรใช้ Website นี้อย่างต่อเนื่องเป็นระยะเพื่อที่จะทราบข่าวประกาศต่างๆของ กองทะเบียนและวัดผล ที่แจ้งมา

จากรูป จะเห็นได้ว่าด้านซ้ายมือเป็นเมนูแสดงพังก์ชันต่างๆ ที่สามารถใช้งานได้ ซึ่งประกอบไปด้วย การเข้าสู่ระบบ, รายวิชาที่เปิดสอน, ตารางเรียนนิสิต, ตารางสอนอาจารย์, ตารางการใช้ห้อง, ปฏิทินการศึกษา, หลักสูตรที่เปิดสอน, วิทยานิพนธ์ ตอบคำถาม และรับนิสิตใหม่ ถ้าท่านสนใจต้องการทราบรายละเอียดส่วนใดให้ท่านใช้เมาส์คลิกที่เมนูที่ต้องการ รายละเอียดของเมนูต่างๆ มีดังต่อไปนี้

### ๒.๑ เข้าสู่ระบบ

ในส่วนของการดำเนินกิจกรรมต่างๆที่เป็นส่วนบุคคล การตรวจสอบประวัติ, การดูผลการศึกษา, การเปลี่ยน รหัสผ่าน เป็นต้น ท่านสามารถกระทำได้โดยคลิกที่เมนู "**เข้าสู่ระบบ**" เพื่อทำการใส่รหัสประจำตัว และรหัสผ่าน ถ้ารหัส ประจำตัวและรหัสผ่านที่ใช้ถูกต้องระบบจะอนุญาตให้ท่านเข้าไปใช้งานได้ (**ข้อควรระวัง**!!! ท่านจะต้องเก็บรหัสผ่านไว้เป็น ความลับ ไม่ควรบอกให้ผู้อื่นทราบ เพราะจะทำให้ผู้อื่นเข้าใช้งานระบบเสมือนว่าเป็นตัวของท่านเอง หากเกิดความเสียหายขึ้น ท่านจะต้องเป็นผู้รับผิดชอบเอง)

### วิธีใช้งาน

- ๑. ให้ท่านคลิกที่เมนู "เข้าสู่ระบบ"
- พิมพ์รหัสประจำตัว และรหัสผ่าน
- ๓. คลิกที่ปุ่ม "ตรวจสอบ"

| <b>อาการ์ ม</b> หาวิทยาลัยมหาจุฬา                                                                                          | ANDSCLราชวิทยาลัย MCU Home   Search   Contacts   Study   Events   Site Map   Thai / Eng                                                                                                    |
|----------------------------------------------------------------------------------------------------|----------------------------------------------------------------------------------------------------|
| Mahachulalongkornra                                                                                                    | javidyalaya University เปลี่ยนไปดามหน้า page นั้นๆ                                                                                                    |
| <ul> <li>หน้าเริ่มต้น</li> <li>คลิกที่ปุ่ม "หน้าเริ่มต้น"</li> <li>หากท่านต้องการถอย</li> <li>กลับไปที่หน้าข่าว</li> </ul> | <ul> <li>๑. ป้อนรหัส</li> <li>คร<b>ถุณาป้อนรหัสประจำตัวและรหัส</b></li> <li>ประจำตัวของท่าน</li> <li>รหัสประจำตัว somchai</li> <li>รหัสผ่าน</li> <li>รหัสผ่าน</li> <li>พรวจสอบ</li> <li>๓. คลิกที่ปุ่ม</li> <li>"ตรวจสอบ"</li> </ul> |

ความปลอดภัยของการส่งรหัสผ่านในระบบบริการการศึกษานี้ได้มาตรฐานสากล ท่านจะสังเกตได้จากรูปกุญแจที่ ล็อกอยู่ ข้อมูลรหัสผ่านที่ท่านป้อนจะถูกทำการเข้ารหัสก่อนส่งผ่านเครือข่าย

เมื่อผ่านขั้นตอนการตรวจสอบว่าเป็นท่านเรียบร้อยแล้ว ระบบจะนำท่านไปสู่หน้าข่าวประกาศซึ่งจะเป็นการแจ้งถึง ตัวท่านโดยตรง ในการเข้าสู่ระบบ สำหรับเจ้าหน้าที่ ที่มี ตำแหน่ง (สิทธิ์) เป็น ผู้บริหาร หรืออาจารย์ด้วยนั้น จะเกิดหน้าจอสำหรับให้ เลือกระบบ สำหรับระบบงานที่ต้องการใช้งานด้วย โดยจะให้เลือก เป็นระบบงานสำหรับเจ้าหน้าที่ ระบบงานสำหรับอาจารย์ และระบบงานสำหรับผู้บริหาร โดยการเข้าสู่ระบบงานใดนั้น ท่านต้องเลือก การเข้าสู่ระบบด้วย ให้เป็นไปตา มงานที่ต้องการ ใช้ระบบงานนั้นๆ แต่สำหรับท่านเจ้าหน้าที่ที่ไม่มีสถานะเป็น ผู้บริหาร หรืออาจารย์ ระบบจะข้ามหน้าจอนี้ไป และไปสู่หน้าจอ ของเจ้าหน้าที่โดยตรง

ความปลอดภัยของการส่งรหัสผ่านในระบบบริการการศึกษานี้ได้มาตรฐานสากล ท่านจะสังเกตได้จากรูปกุญแจที่ ล็อกอยู่ด้านล่างของหน้าจอ และข้อมูลรหัสผ่านที่ท่านป้อนเข้าสู่ระบบจะถูกทำการเข้ารหัสก่อนส่งผ่านเข้าเครือข่าย และเมื่อท่านผ่านขั้นตอนการตรวจสอบว่าเป็นท่านเรียบร้อยแล้ว ระบบจะนำท่านไปสู่หน้าข่าวประกาศซึ่งจะเป็น การแจ้งถึงตัวท่านโดยตรง

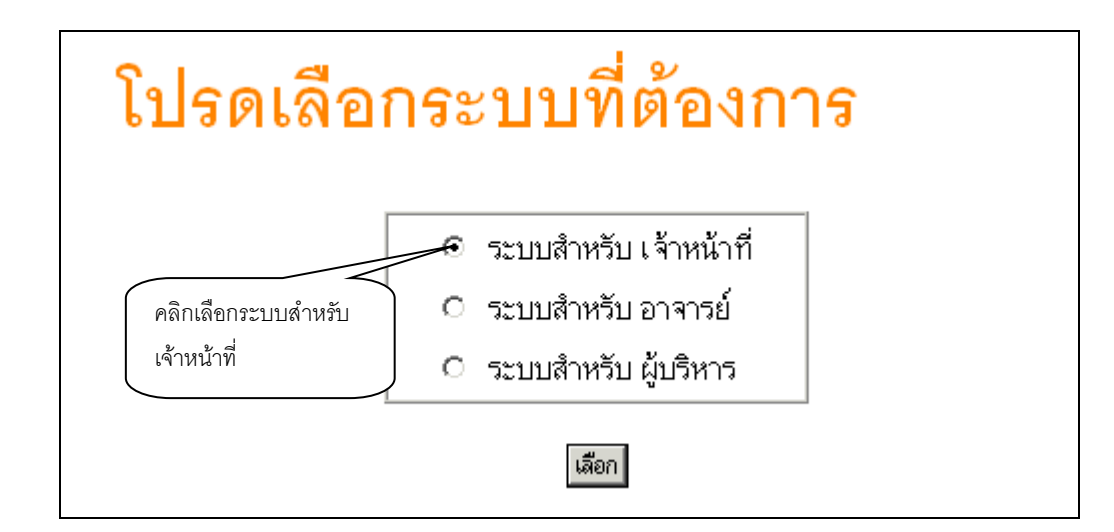

### ๒.๒ วิชาที่เปิดสอน

ท่านสามารถค้นหาข้อมูลโดยละเอียดของแต่ละรายวิชาได้จากเมนู "รายวิชาที่เปิดสอน" ข้อมูลจะประกอบไปด้วย รหัสวิชา, ชื่อวิชาภาษาไทย/อังกฤษ, จำนวนหน่วยกิต, หน่วยงานเจ้าของรายวิชา, เป็นรายวิชาสำหรับระดับการศึกษาใด, เป็น วิชาในหมวดใด, เงื่อนไขรายวิชาที่จำเป็นในการลงทะเบียนเรียน, จำนวนกลุ่มเรียนที่เปิดสอน, วันเวลาเรียน, ห้องเรียน/อาคาร ที่ใช้ทำการเรียนการสอน, จำนวนเปิดรับลงทะเบียน, จำนวนนิสิตที่ได้ลงทะเบียนไปแล้ว, จำนวนที่นั่งเหลือที่สามารถรับ ลงทะเบียนได้ เป็นต้น

- ๑. ใช้เมาส์คลิกที่เมนู "วิชาที่เปิดสอน"
- ๑. กำหนดเงื่อนไขในการค้นหารายวิชา โดยเริ่มจากการระบุหมวดวิชา, ระบุหน่วยงานเจ้าของรายวิชา, ระบุระดับ การศึกษา, ระบุจำนวนวิชาที่ได้จากการค้นหา (ระบบจะแสดงผลไม่เกินจำนวนที่ระบุ) จากนั้นให้พิมพ์รหัสวิชา และ/หรือ ชื่อวิชาที่ต้องการค้นหา โดยท่านสามารถใช้เครื่องหมาย \* เพื่อระบุเฉพาะบางส่วนของรหัสวิชา และ/ หรือ ชื่อวิชาที่ทราบ ในกรณีที่ไม่ได้พิมพ์ข้อความใดๆ ลงในช่องรหัสวิชา ระบบจะค้นหารายวิชาโดยไม่ คำนึงถึงรหัสวิชา ในทำนองเดียวกันถ้าท่านไม่ได้พิมพ์ข้อความใดๆ ลงในช่องชื่อวิชาระบบจะค้นหารายวิชาโดยไม่ ไม่คำนึงถึงรหัสวิชา ในที่นี้ จากตัวอย่างทำการสืบค้นรายวิชาที่ ขึ้นต้นด้วยคำว่า "บาลี" ในภาคการศึกษาที่ ๑ / ๒๕๔๘ ดังรูปต่อไปนี้

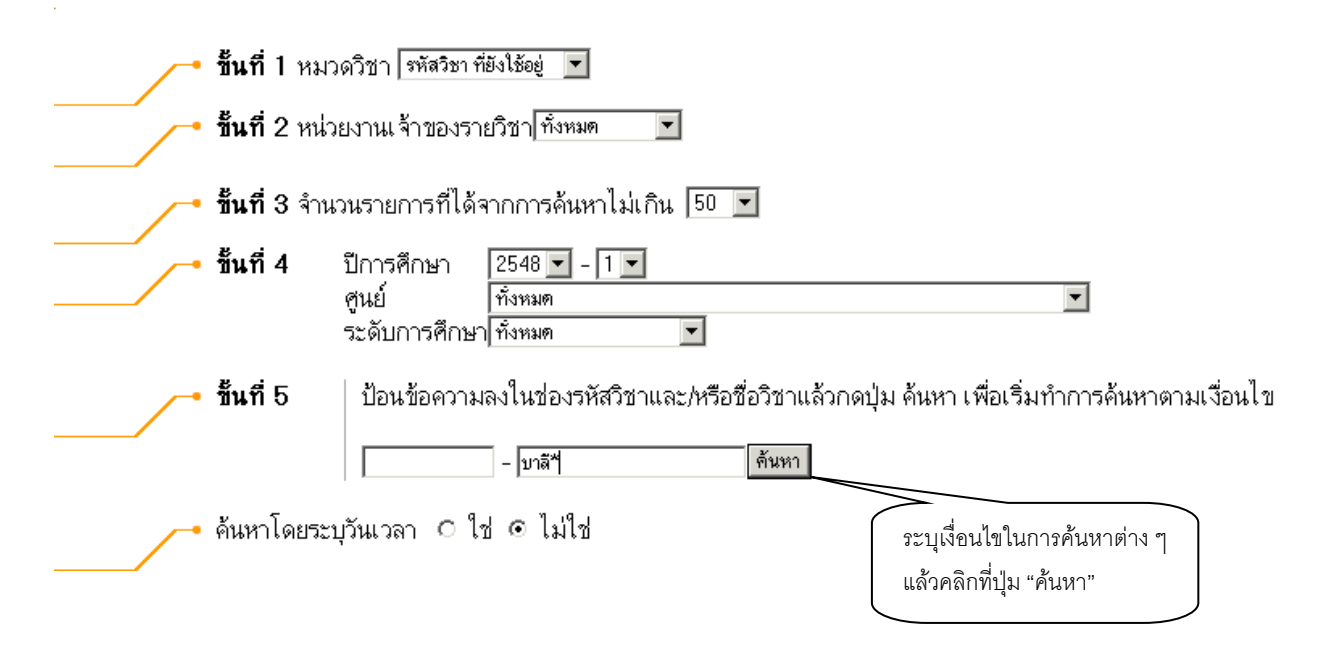

๓. ปรากฏข้อมูลรายวิชาที่ได้จากการค้นหา ดังนี้

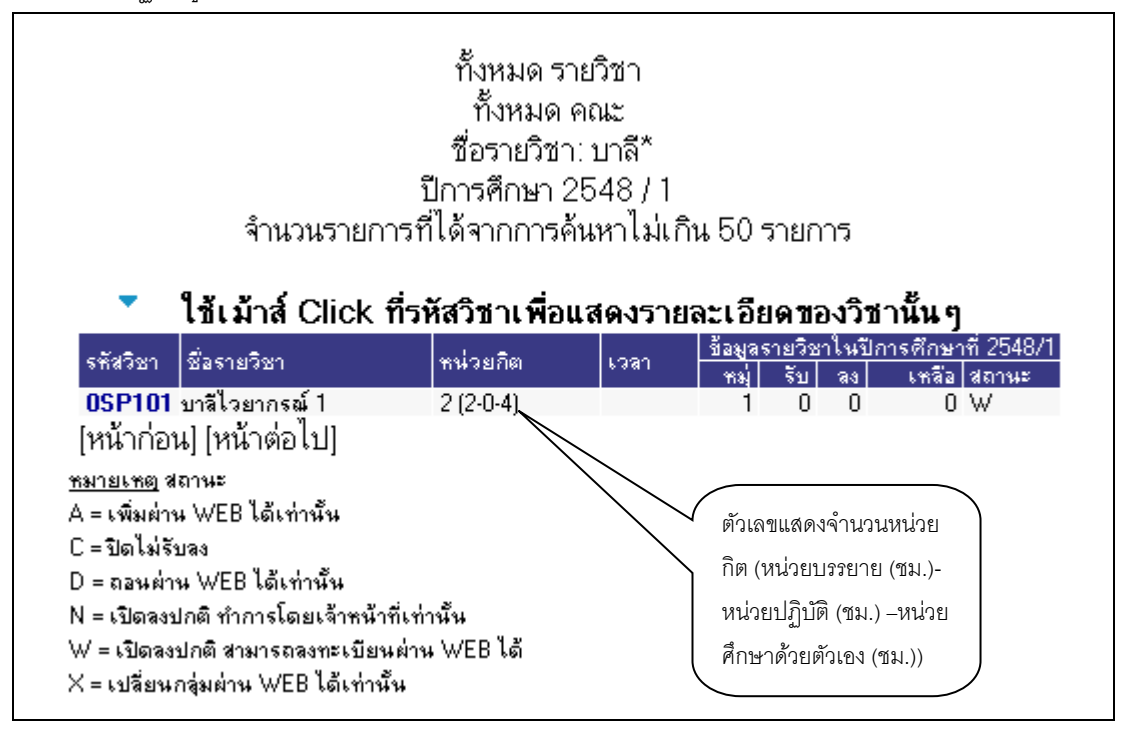

๔. คลิกที่รหัสรายวิชาเพื่อดูรายละเอียดของรายวิชาที่ต้องการ

รูปต่อไปนี้เป็นหน้าจอแสดงรายละเอียดของรหัสวิชา "OSP๑๐๑ บา<mark>ลีไวยากรณ์ ๑</mark> " มีจำนวน หน่วยกิต ๒ หน่วย เปิดสอนจำนวน ๑ กลุ่มการเรียน และสอบกลางภาค เมื่อวันที่ ๑๒ พ.ย. ๒๕๔๘ เวลา ๙.๐๐ น. – ๑๒.๐๐ น. ณ อาคาร ๒ ห้อง ๑๑๑ ฯลฯ

| มหาวิทยาลัยมหาจุฬาลงกระ           ม Mahachulalongkomrajavidya | ณารชวิทยากับ MCU Home   Search   Contacts   Study   Events   Site Map   Thai / Eng<br>slaya University เปลี่ยนไปดามหน้า page นั้น ๆ                                                                                                    |
|---------------------------------------------------------------|----------------------------------------------------------------------------------------------------|
| ( <u>← ลอบกรับ</u> 0SP                                        | <b>'101 บาลีไวยากรณ์ 1</b><br>Pali Grammar I<br>สังกัด<br>หน่วยกิด 2 (2-0-4)<br>สถานะรายวิชา: ใช้งาน<br>เ <b>ลือก มีการศึกษา: 4</b> 1 / 2548►                                                                                                    |
| มหา<br>ปริญ                                                   |                                                                                                    |
| Ħ                                                             | มู่ วัน เวลา ห้อง อาคาร เรียน ที่นั่ง(เป็ค-ลงง⊀หลือ) หมวค รายชื่อ                                                                                                    |
| 01                                                            | I ไม่มีชื่อมูล 0 0 0 ₩ <b>7</b><br>อาจารซ์:<br>สอบกลางภาค: 12 พ.ย. 2548 เวลา 09:00 - 12:00 อาคาร 2 พ้อง 111sri<br>สอบปลายภาค:                                                                                                    |
| Course<br>หมายเ<br>เรียน<br>หมาย<br>= กุ่มว<br>83 =           | . Description<br>.พลุ<br>C = Lecture L = Lab R = ประชุม S = Self Study T = คิว<br>30 = 41 = 61 = หมวดวิชาการศึกษาทั่วไป 62 = กลุ่มวิชามนุษยศาสตร์ 63 = กลุ่มวิชาลังคมศาสตร์ 64 = กลุ่มวิชาลณิตศาสตร์ วิทยาศาสตร์และเทคโนโลยี 61<br>วันกล 72 = กลุ่มวิชาโท 73 = กลุ่มวิชาวิทยาการจัดการ 74 = กลุ่มวิชาธิพครู 75 = กลุ่มวิชาปฏิบัติการและฝึกประสบการณ์วิชาชีพ 80 = หมวดวิชาเลือกเสรี 81 =<br>85 = 89 = |

สำหรับกรณีรายวิชาที่เปิดให้มีการสอนในภาคการศึกษา จะบอกรายละเอียดของรายวิชา จำนวนกลุ่ม วัน และเวลาเรียน สถานที่ จำนวนนิสิตที่เปิดรับ จำนวนนิสิตที่ลงทะเบียนแล้วและคงเหลือ

#### ๒.๓ ตารางเรียนนิสิต

ท่านสามารถค้นหาข้อมูลตารางเวลาเรียนของนิสิตได้จากเมนู "**ตารางเรียนนิสิต**" ข้อมูล ตารางเรียนที่ระบบ แสดงจะเป็นของปี และภาคการศึกษาปัจจุบัน

### วิธีใช้งาน

- ๑. ใช้เมาส์คลิกที่เมนู "ตารางเรียนนิสิต"
- ๒. ให้ท่านระบุเงื่อนไขในการค้นหา ซึ่งเงื่อนไขจะประกอบไปด้วยรหัสประจำตัวนิสิต และ/หรือ ชื่อนิสิต ดังรูป
   ต่อไปนี้

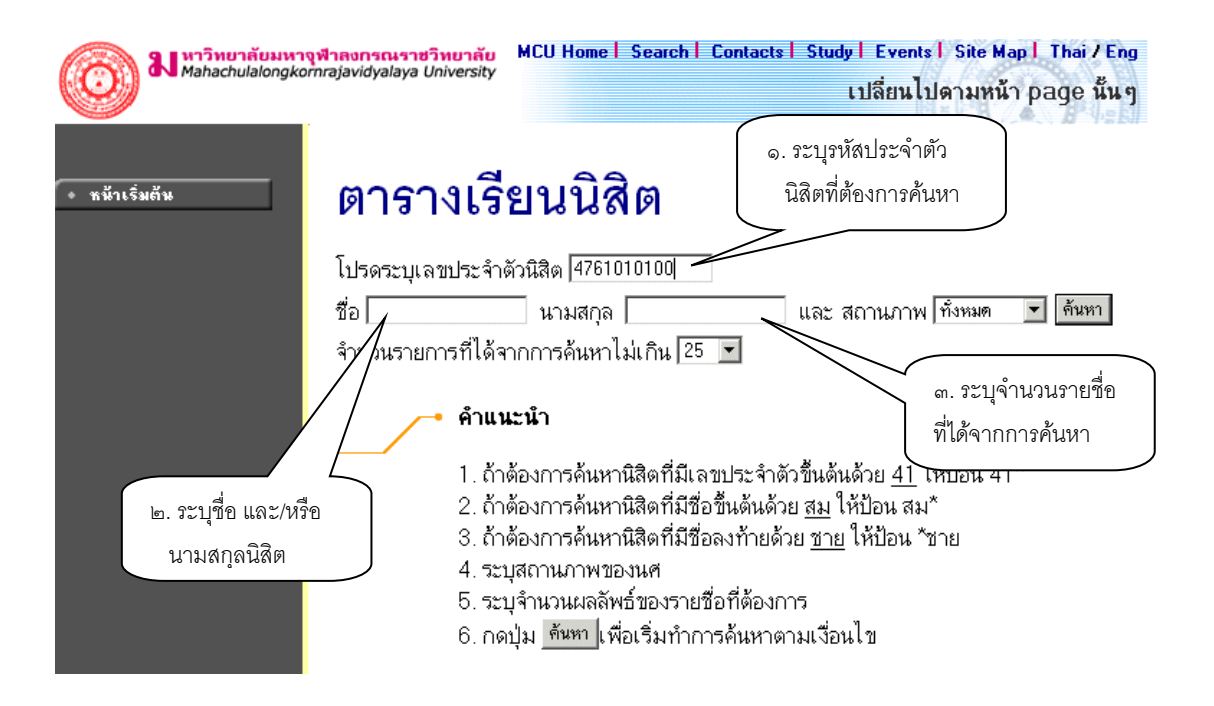

ท่านสามารถใช้เครื่องหมาย \* ในการระบุรหัสประจำตัวนิสิต และ/หรือ ชื่อนิสิตได้ โดยเครื่องหมาย \* จะใช้ใน กรณีที่นิสิตต้องการระบุเฉพาะเพียงบางส่วนของรหัสประจำตัวนิสิต และ/หรือ ชื่อนิสิตที่ทราบ เช่น ถ้าต้องการ ค้นหาตารางเรียนของนิสิตที่มีชื่อขึ้นต้นด้วยคำว่า "สมพง" นามสกุลขึ้นต้นด้วยคำว่า "วง" ให้ท่านพิมพ์คำว่า สมพง\* ลงในช่องชื่อนิสิต และพิมพ์คำว่า วง\* ลงในช่องนามสกุลนิสิต จากนั้นทำการระบุจำนวนผลลัพธ์ที่ ต้องการให้ระบบแสดง ถ้าไม่ได้กำหนดเป็นอย่างอื่นระบบจะแสดงเฉพาะ ๒๕ รายชื่อแรกที่ได้จากการค้นหา เท่านั้น จากตัวอย่างเป็นการค้นหาตารางเรียนของนิสิต โดยระบุรหัสประจำตัวนิสิต

 ๓. เมื่อคลิกที่ปุ่ม "ค้นหา" ระบบจะทำการค้นหาตามเงื่อนไขที่ระบุแล้วแสดงรายชื่อนิสิตทั้งภาษาไทยและ ภาษาอังกฤษ พร้อมทั้งรหัสประจำตัวนิสิตออกมาบนจอภาพ โดยมีการแสดงผลลัพธ์เรียงลำดับตามรหัส ประจำตัวนิสิตจากน้อยไปหามาก แต่หากการกำหนดเงื่อนไขดังกล่าวเป็นการระบุรหัสนิสิต ซึ่งมีเพียงท่านเดียว ในระบบจะแสดงข้อมูลดังรูปต่อไปนี้

| ()<br>พ <sub>ahac</sub> | <mark>ยาลัยมหาจุฬาลงกรณราชวิทยาลัย</mark> MCU Home  <br>hulalongkornrajavidyalaya University | Search   Contacts   Study   Events   Site Map   Thai / Eng<br>เปลี่ยนไปดามหน้า page นั้น ๆ |
|-------------------------|----------------------------------------------------------------------------------------------|--------------------------------------------------------------------------------------------|
| • หน้าเริ่มต้น          | ตารางเรียนนิสิ                                                                               | Ø                                                                                          |
|                         | กรุณาใช้เม้าส์ Click ที่รหัสประ                                                              | ะจำตัวนิสิดเพื่อดูข้อมูลตารางสอน                                                           |
|                         | 1 <b>4761010100</b> เสนีย์ สุนุทโ                                                            | ร พุทธศาสตร์<br>ปกติ                                                                       |
| คลิกที่รหัสประจำตัว     |                                                                                              |                                                                                            |
| นิสิตที่ต้องการให้แสดง  |                                                                                              |                                                                                            |
| ตารางเวลาเรียน          |                                                                                              |                                                                                            |

แมื่อคลิกที่รหัสประจำตัวของนิสิตที่ต้องการแล้ว ระบบจะทำการแสดงตารางเวลาเรียนของ นิสิต ดังรูปต่อไปนี้

### ตารางเรียน/สอบของรายวิชาที่ลงทะเบียนไว้แล้ว

| ชื่อ            | พระ เสนีย์ สุนุทโร                  |                                     |                                            |
|-----------------|-------------------------------------|-------------------------------------|--------------------------------------------|
| สถานภาพ         | กำลังศึกษา                          |                                     |                                            |
| คณะ             | พุทธศาสตร์                          |                                     | ( ปีการศึกษาที่ต้องการ )                   |
| โปรแกรม<br>วิชา | พุทธศาสตร์ (ยังไม่ได้เลือกเอก)      |                                     | แสดง ตารางเรียน                            |
| อ. ที่ปรึกษา    |                                     |                                     |                                            |
| ปีการศึกษา      | <2547<br>1 2 ระหว่าง < 4/4/25       | i48 - 10/4/2548 🕨                   |                                            |
| Day/Time        | 13:00-14:00 14:00-15:00 15:00       | -16:00 16:00-17:0017                | :00-18:0018:00-19:0019:00-20:0020:00-21:00 |
| จันทร์          | <b>000102</b><br>(2) 1, 111sri<br>2 |                                     |                                            |
| อังการ          |                                     | <b>000105</b><br>(2) 1, 114sri<br>2 |                                            |
| ឃុទ             |                                     |                                     | 000107<br>(2) 1, 201<br>1                  |
| พฤหัสบดี        |                                     |                                     |                                            |
| ศุกร์           |                                     | <b>000111</b><br>(2) 1, 301<br>1    |                                            |
| * สังนาสึ่งไดงจ | ออน่ในสุของ เสียงปละออนด้อย สมัสวิต | a lana ( and a land                 | 10 11 THURSDOOD A ANN 30 TH                |

\* ข้อมูลที่ปรากฏอยู่ในคารางเรียนประกอบด้วย รหัสวิชา (จำนวนหน่วยกิค) กลุ่ม, ห้องเรียนและอาคาร ตามลำดับ

ข้อมูลที่แสดงอยู่ในตารางเรียนประกอบไปด้วย ข้อมูลรหัสวิชา (จำนวนหน่วยกิต) กลุ่มเรียน, วันและเวลาเรียน ตามลำดับ โดยจะถูกแสดงด้วยสีฟ้าอ่อน ในกรณีที่มีวิชาเรียนซ้ำซ้อนในตาราง ข้อมูลจะถูกแสดงด้วยสีแดงเพื่อให้ เห็นวัน/เวลาของรายวิชาที่เรียนตรงกัน

#### ๒.๔ ตารางสอนอาจารย์

ท่านสามารถค้นหาข้อมูลตารางเวลาสอนของอาจารย์ได้จากเมนู "**ตารางสอนอาจารย์**" ข้อมูลตารางสอนที่ระบบ แสดงจะเป็นของปีและภาคการศึกษาล่าสุด

#### วิธีใช้งาน

- ๑. ใช้เมาส์คลิกที่เมนู "ตารางสอนอาจารย์"
- ๒. ให้ท่านระบุเงื่อนไขในการค้นหา โดยทำการพิมพ์ชื่ออาจารย์ที่ต้องการ ท่านสามารถใช้เครื่องหมาย \* เพื่อ กำหนดเงื่อนไขในการค้นหาได้ในแบบเดียวกันกับการค้นหาตารางเวลาเรียนของนิสิต

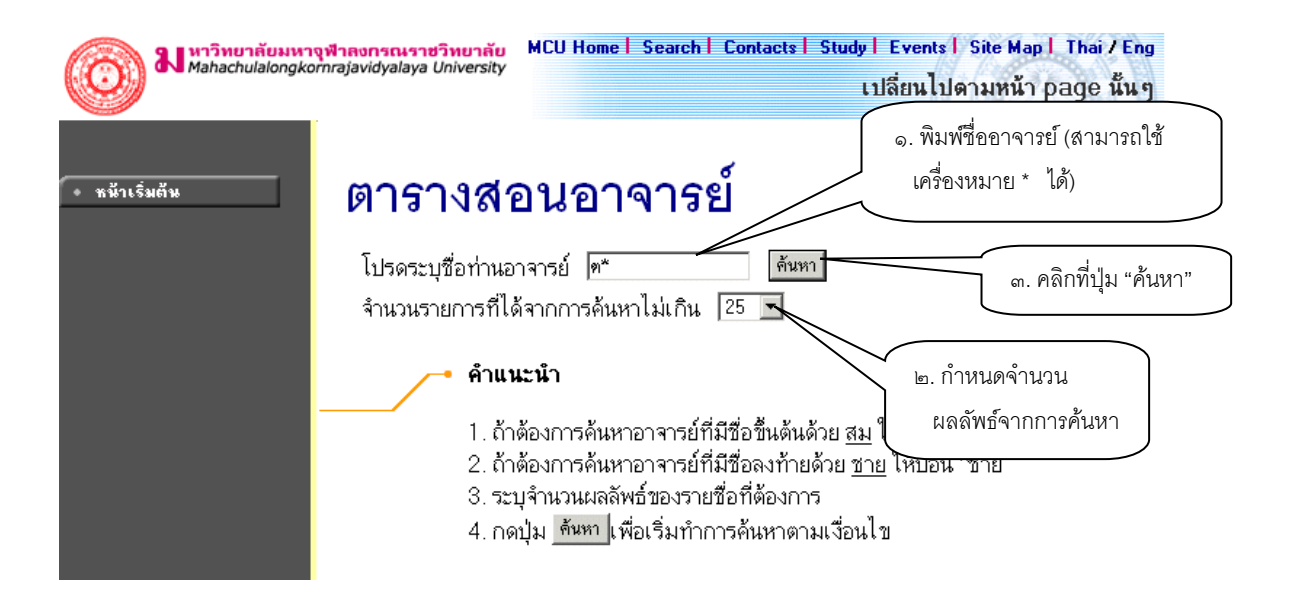

สมมติว่าต้องการค้นหาตารางเวลาสอนของอาจารย์ที่ชื่อขึ้นต้นด้วย **"ด**" สามารถทำได้โดยป้อน **"ด\*\*"** ลงในช่อง **"โปรดระบุชื่อท่านอาจารย์**" จากนั้นทำการกำหนดจำนวนรายชื่อที่ได้จากการ ค้นหา ถ้าไม่ได้กำหนดเป็นอย่างอื่น ระบบจะแสดงเฉพาะ ๒๕ รายชื่อแรกที่ตรงกับเงื่อนไขการค้นหาเท่านั้น หลังจากที่ระบุเงื่อนเสร็จเรียบร้อยแล้ว คลิกที่ ปุ่ม "ค้นหา" ระบบจะทำการแสดงผลลัพธ์ดังรูปต่อไปนี้

### ตารางสอนอาจารย์

### กรุณาใช้เม้าส์ Click ที่ดัวเลขลำดับเพื่อแสดงข้อมูลดารางสอน

พระมหา ด่วน สิริธมุโม

คลิกที่ชื่อเพื่อแสดงตารางเวลา สอนของอาจารย์ที่ต้องการ

๓. คลิกที่ชื่อเพื่อแสดงตารางเวลาสอนของอาจารย์ที่ต้องการ สมมติว่าต้องการดูตารางสอนของ พระมหาต่วน
 สิริธุมโม ให้คลิกที่ชื่อ จะได้ผลลัพธ์ตามรูปต่อไปนี้

# ตารางสอนอาจารย์

พระมหา ด่วน สิริธมุโม ปีการศึกษา <2547 ▶ / 1 2 3 ระหว่าง < 4/4/2548 - 10/4/2548 ▶

| Day/Time | 13:00-14:00 14:00-15:0       | 0015:00-16:0016:00-17:0017:00-18:0018:00-19:0 | 00 |
|----------|------------------------------|-----------------------------------------------|----|
| จันทร์   | 000102<br>(2) 1, 111sri<br>2 |                                               |    |
| อังการ   |                              | <b>000105</b><br>(2) 1, 114sri<br>2           |    |
| ພຸຣ      |                              |                                               |    |
| พฤหัสบดี |                              |                                               |    |
| ศุกร์    |                              |                                               |    |

\* ข้อมูลที่ปรากฏอยู่ในดารางเรียนประกอบด้วย รหัสวิชา (จำนวนหน่วยกิด) กลุ่ม, ห้องเรียนและอาคาร ดามลำดับ

ข้อมูลที่แสดงอยู่ในตารางสอนอาจารย์ประกอบไปด้วย ข้อมูลรหัสวิชา (จำนวนหน่วยกิต) กลุ่มเรียน, ห้องเรียนและ อาคารตามลำดับ โดยจะถูกแสดงบนพื้นสีฟ้าอ่อน และเมื่อคลิกไปที่รหัสวิชาจะแสดงรายละเอียดของวิชาขึ้นมา ส่วนในกรณีที่มีวิชาสอนซ้ำซ้อนบนตาราง ข้อมูลจะถูกแสดงด้วยสีแดงเพื่อให้เห็นวัน/เวลาของรายวิชาที่สอนตรงกัน

### ๒.๕ ตารางการใช้ห้อง

ท่านสามารถค้นหาข้อมูลตารางการใช้ห้องเรียนได้จากเมนู "**ตารางการใช้ห้อง**" โดยระบบสามารถให้บริการค้นหา ข้อมูลตารางการใช้ห้องเรียนได้ทั้ง ปี/ภาคการศึกษาปัจจุบันหรือย้อนหลัง

### วิธีใช้งาน

- ใช้เมาส์คลิกที่เมนู "ตารางการใช้ห้อง"
- ระบบจะทำการแสดงรายชื่ออาคารทั้งหมดในมหาวิทยาลัย
- ๓. คลิกที่รหัสอาคารเพื่อให้ระบบแสดงรายชื่อห้องเรียนภายในอาคารนั้น ดังรูปต่อไปนี้

| ฟาวิทยาลัยมหาวุข<br>Mahachulalongkorn | <mark>ฟ้าลงกรณราชวิท</mark><br>rajavidyalaya Univ | <mark>ยาลับ</mark> MCU Home   Search   Co<br>ersity | ontacts   Study   Events   Site Map   Thai / Eng<br>เปลี่ยนไปดามหน้า page นั้น ๆ |
|---------------------------------------|---------------------------------------------------|-----------------------------------------------------|----------------------------------------------------------------------------------|
| • หน้าเริ่มต้น                        | ตาร                                               | างการใช้ห้อง                                        |                                                                                  |
|                                       | แสดงข้อมู                                         | ล <u>แต่ละห้อง</u> ทุกห้อง                          |                                                                                  |
|                                       | 🔻 ใช้เม้า:                                        | ล์คลิ้กที่รหัสอาคารเพื่อเลือกห้อง                   |                                                                                  |
|                                       | ศูนย์ มหาจุข                                      | สาข ส่วนกลาง                                        |                                                                                  |
| คล่กรหัสอาคารท่                       | <u> </u>                                          | ตึกมหาจุฬา ช                                        |                                                                                  |
| ต้องการ                               | 2                                                 | ด์กวัดศรัสุดาราม                                    |                                                                                  |
|                                       | NA                                                |                                                     |                                                                                  |

เมื่อทำการคลิกที่รหัสอาคารที่ต้องการแล้ว ระบบจะแสดงรายชื่อห้องทั้งหมดภายในอาคารนั้น พร้อมทั้งแสดงขนาด ความจุของแต่ละห้องเรียนด้วยว่าสามารถรับจำนวนนิสิตได้เท่าใด

๔. คลิกที่รหัสห้องเพื่อแสดงตารางการใช้ห้องเรียน ซึ่งประกอบไปด้วย ข้อมูลรหัสวิชา (จำนวนหน่วยกิต) กลุ่ม เรียนและระดับการศึกษาตามลำดับ โดยจะแสดงด้วยสีฟ้าอ่อน และสีเขียวอ่อน โดยสีฟ้าอ่อนหมายถึงห้องถูก ใช้ในลักษณะปกติมีกลุ่มเรียนปกติกลุ่มเดียว สีเขียวอ่อนแสดงให้เห็นว่าห้องถูกใช้ในลักษณะปกติแต่จะมีการ ซ้ำของกลุ่มวิชานั่นหมายความว่าวิชานั้นอาจจะมีหลายกลุ่มเรียนเข้ามาเรียนอยู่ในห้องเดียวกัน และสีแดงจะ หมายความว่ามีการใช้ห้องเรียนซ้ำซ้อนวิชากันบนตาราง โดยระบบจะแสดงให้เห็นวัน/เวลาของการใช้ห้อง ตรงกัน (หรืออาจจะเป็นการใช้ห้องเรียนเรียนร่วมกันก็ได้) ดังรูปต่อไปนี้

| ตารางการใช้ห้อ                             | เลือกหมายเลขห้องที่<br>ต้องการให้แสดงข้อมูล |
|--------------------------------------------|---------------------------------------------|
| ศูนย์ มหาจุฬาฯ ส่วนกลาง ตึกมหาจุฬ          | ) ยุ ตารางการใช้ห้อง                        |
| ห้อง   201 ประเภท : ไม่กำหนด ความจุ : สถาน | ภาพ : N พื้นที่ : ปีการศึกษา และวันเวลา     |
| คุณลักษณะ                                  | ที่ต้องการให้แสดงข้อมูล                     |
| ปีการศึกษา ∢2547 ▶ / 1 2 3                 | ระหว่าง < 4/4/2548 - 10/4/25                |
| Day/Time 16:00-17:00 17:00-18:00 18:0      | 0-19:0019:00-20:0020:00-21:00               |
| วันทร์                                     |                                             |
| อังการ                                     |                                             |
| ມູ <del>ຣ</del>                            | 00107<br>(2) 1,<br>L1                       |
| พฤทัสบดี                                   |                                             |
| ศุกร์                                      |                                             |

### ๒.๖ ปฏิทินการศึกษา

ท่านสามารถใช้ปฏิทินการศึกษาในการตรวจสอบกำหนดการต่างๆ ของมหาวิทยาลัย เช่น กำหนดการลงทะเบียน ของนิสิต แต่ละระดับ และชั้นปี, การลงทะเบียนเพิ่มรายวิชา, เปลี่ยนกลุ่มและการถอนรายวิชา, การลงทะเบียนช้า, การชำระ เงินผ่านธนาคารของนิสิตแต่ละชั้นปี เป็นต้น

### วิธีใช้งาน

- ๑. ใช้เมาส์คลิกที่เมนู "ปฏิทินการศึกษา"
- ๒. ระบบจะทำการแสดงกำหนดการต่าง ๆ ในปฏิทินการศึกษาให้ ดังรูปภาพต่อไปนี้เป็นตัวอย่างการเลือกแสดง ข้อมูลของปฏิทินการศึกษาคณะพุทธศาสตร์ ปีการศึกษา ๒๕๔๘/๑

ถ้าต้องการดูปฏิทินการศึกษาของกลุ่มอื่นๆ ก็สามารถทำได้โดยการใช้เมาส์คลิกที่ ชุดปฏิทิน หรือถ้าต้องการกลับไป ที่หน้าข่าวประกาศ สามารถทำได้โดยการใช้เมาส์คลิกที่ปุ่ม "**หน้าเริ่มต้น**" ดังรูปต่อไปนี้

## ปฏิทินการศึกษา

|             | ชุดปฏิทิน 1∶คณะพุทธศาสตร์ 💽<br>ปีการศึกษา ∙2548 ► / 1 2 3  | ชุดปฏิทินการศึกษา<br>ที่แสดงผล |                                          |   |
|-------------|------------------------------------------------------------|--------------------------------|------------------------------------------|---|
|             | รายการ                                                     | วันเริ่มต้น                    | วันสุดท้าย                               |   |
| 130030      | ุบียนปกติ                                                  | 17 มี.ค. 2548 13:00 น.         | 30 มี.ค. 2548 17:00 น.                   |   |
| เพษเบบเ     | aa                                                         | 17 มี.ค. 2548 13:00 น.         | 30 มี.ค. 2548 17:00 น.                   |   |
| ภาคการ<br>ะ | ศกษาท                                                      | 17 มี.ค. 2548 13:00 น.         | 30 มี.ค. 2548                            | ~ |
| ตองการ      |                                                            | 17 มี.ค. 2548 13:00 น.         | <mark>30 มี.ค. 2548</mark> รายละเอียดของ |   |
|             | <ul> <li>ชันปี 4</li> </ul>                                | 17 มี.ค. 2548 13:00 น.         | <u>30 มี.ค. 2548</u> กำหนดการ            |   |
|             | <ul> <li>ลงทะเบียนเพิ่ม/ถอน/เปลี่ยนกลุ่มรายวิชา</li> </ul> | 31 มี.ค. 2548 17:00 น.         | 12 เม.ย. กิจกรรมต่างๆ                    |   |
|             | - ช่วงวันทำการเพิ่มรายวิชา                                 | 31 มี.ค. 2548 17:00 น.         | 12 เม.ย. 2548 0:00 น.                    | / |
|             | - ช่วงวันทำการถอนรายวิชา                                   | 31 มี.ค. 2548 17:00 น.         | 12 เม.ย. 2548 0:00 น.                    |   |
|             | <ul> <li>ลงทะเบียนล่าช้า</li> </ul>                        | 31 มี.ค. 2548 17:00 น.         | 12 เม.ย. 2548 0:00 น.                    |   |
|             | - วันเปิดภาจการศึกษา                                       | 17 พ.ศ. 2548 13:00 น.          | 17 พ.ศ. 2548 13:00 น.                    |   |
|             | - วันสุดท้ายของการเรียนการสอน                              | 11 ก.ย. 2548 9:00 น.           | 11 ก.ย. 2548 9:00 น.                     |   |
|             | - ช่วงวันสอบปลายภาค                                        | 20 ก.ย. 2548 9:00 น.           | 5 ต.ค. 2548 17:00 น.                     |   |
|             | - วันหยุดชดเชยวันปียะมหาราช                                | 23 n.n. 2548 9:00 u.           | 23 m.n. 2548 17:00 u.                    |   |

### ๒.๗ หลักสูตรที่เปิดสอน

ท่านสามารถตรวจสอบโครงสร้างหลักสูตรต่างๆ ของมหาวิทยาลัยได้จากเมนู "**หลักสูตรที่เปิดสอน**" ซึ่งจะมีข้อมูล แสดงโครงสร้างของแต่ละหลักสูตรโดยละเอียด เช่น จะศึกษาจบหลักสูตรหนึ่งๆ จะต้องผ่าน วิชาในหมวดวิชาศึกษาทั่วไปกี่ หน่วยกิต วิชาเอกกี่หน่วยกิต วิชาเลือกกี่หน่วยกิต มีรายวิชาอะไรบ้างในแต่ละหมวด และถ้าต้องการสำเร็จหลักสูตรจะต้องมี หน่วยกิตรวม ไม่น้อยกว่าเท่าไร ระยะเวลาในการศึกษาไม่เกินกี่ปี ผลคะแนนต่ำสุดที่ใช้ในการจบหลักสูตรจะเป็นเท่าไร เป็น ต้น

- ๑. ใช้เมาส์คลิ้กที่เมนู "หลักสูตรที่เปิดสอน"
- ๒. ทำการระบุระดับการศึกษา และคณะที่ต้องการ
- ๑. ระบบจะแสดงข้อมูลของสาขาวิชาในคณะที่เลือก ดังรูปต่อไปนี้

| ch   Contacts   Study   Eve<br>เปลี่ยา                                                            | ents   Site Ma<br>แไปดามหน้า                                                                                                    | npl Thai/Eng<br>กpage นั้นๆ                                                                                                    |
|---------------------------------------------------------------------------------------------------|----------------------------------------------------------------------------------------------------|----------------------------------------------------------------------------------------------------|
| . เลือกคณะที่ต้องการ                                                                              |                                                                                                    |                                                                                                    |
| หน่วยกิด                                                                                          | ปิศึกษา                                                                                                    | เกรดด่ำสุด                                                                                                    |
| <ul> <li>๒. เลือกสาขาวิชาที่ต้องกา<br/>48<br/>48<br/>48<br/>48</li> <li>48</li> <li>48</li> </ul> | 2<br>2<br>2                                                                                                    | 3.00<br>3.00<br>3.00<br>3.00                                                                                                    |
| 48<br>48<br>48                                                                                    | 2 2 2                                                                                                    | 3.00<br>3.00<br>3.00                                                                                                    |
|                                                                                                   | _                                                                                                    |                                                                                                    |
| 1) 60<br>2) 60<br>60                                                                              | 3<br>3<br>3                                                                                                    | 3.00<br>3.00<br>3.00                                                                                                    |
|                                                                                                   | <b>zh   Contacts   Study   Eve</b><br>เปลี่ยา          . เลือกคณะที่ต้องการ         พน่วยกิด         ๒. เลือกสาขาวิชาที่ต้องการ         48         48         48         48         48         48         48         48         60         60         60         60 | <mark>รh I Contacts I Study I Events I Site Ma</mark><br>เปลี่ยนไปดามหนั<br>. เดือกคณะที่ต้องการ<br>๒. เดือกสาขาวิชาที่ต้องการ<br>๒. เดือกสาขาวิชาที่ต้องการ<br>48 2<br>48 2<br>48 2<br>48 2<br>48 2<br>48 2<br>10 48 2<br>48 2<br>10 48 2<br>48 2<br>10 48 2<br>10 5<br>10 60 3<br>10 5<br>10 5<br>10 5<br>10 5<br>10 5<br>10 5<br>10 5<br>10 5 |

- ๔. ข้อมูลที่แสดงประกอบด้วย รหัส และชื่อสาขาวิชา, จำนวนหน่วยกิตรวมที่จะต้องผ่าน, จำนวนปีสูงสุดที่ สามารถเรียนได้ และผลคะแนนต่ำสุดที่สามารถสำเร็จได้ในแต่ละหลักสูตร
- eลิ๊กที่รหัสสาขาวิชาที่สนใจเพื่อทำการแสดงโครงสร้างหลักสูตรโดยละเอียด ดังตัวอย่างต่อไปนี้

### โปรแกรมวิชา

| แสดงข้อมูล   | โครงสร้างโปรแกรมวิชา |
|--------------|----------------------|
| ระดับการศึกษ | ก∶ปริญญาโท           |
| คณะ          | : บัณฑิดวิทยาลัย     |
| โปรแกรมวิชา  | : พระพุทธศาสนา       |

#### 1 หมวดวิชาบังคับ หน่วยกิตต่ำสุด : 12

| รหัสวิชา | รายวิชา                                      | หน่วยกิด  |
|----------|----------------------------------------------|-----------|
| 000501   | พระไทรปิฏกวิเคราะห์ 1<br>Tipitaka Analysis 1 | 2 (0-0-0) |
| 000502   | พุทธปรัชญา<br>Buddhist Philosophy            | 2 (0-0-0) |
| 000503   | จิตวิทยาพุทธศาสนา<br>Buddhist Psychology     | 2 (0-0-0) |
| 000504   | สังคมวิทยาพุทธศาสนา<br>Buddhist Sociology    | 2 (0-0-0) |
| 000505   | กรรมฐาน<br>Buddhist Meditation               | 0 (1-2-3) |
| 000506   | ภาษาอังกฤษ<br>English                        | 0 (2-0-4) |
| 000601   | ธรรมนิทศ<br>Dhamma Communication             | 2 (0-0-0) |
| 000602   | ระเมียงวิธีวิจัย<br>Research Methodology     | 2 (0-0-0) |

หลังจากที่คลิ๊กเลือกรหัสสาขาวิชาที่ต้องการแล้วระบบจะทำการแสดงโครงสร้างหลักสูตรโดยละเอียด โดยจะแสดง แยกเป็นหมวดหลัก ซึ่งแต่ละหมวดหลักก็จะมีเกณฑ์จำนวนหน่วยกิตขั้นต่ำที่ต้องผ่าน นอกจากนี้ในแต่ละหมวดหลักอาจจะ ประกอบไปด้วยหมวดย่อยๆ แต่ละหมวดย่อยก็จะมีรายชื่อวิชา ทั้งภาษาไทยและภาษาอังกฤษ หน่วยกิตของแต่ละรายวิชา โดยมีรูปแบบการแสดงหน่วยกิตของแต่ละรายวิชาดังนี้

x (a-b-c) หมายความว่า รายวิชานั้นมีจำนวนหน่วยกิต x หน่วย ซึ่งประกอบไปด้วยการเรียนแบบบรรยาย a หน่วย (ชั่วโมง) เป็นการปฏิบัติ b หน่วย (ชั่วโมง) และศึกษาด้วยตัวเอง c หน่วย (ชั่วโมง)

### ๒.๘ วิทยานิพนธ์

หัวข้อเมนู **วิทยานิพนธ์** คือ การบริการ สืบค้นรายชื่องานวิจัยที่เป็นผลงานของนิสิต ประกอบการเรียนการสอน ภายในมหาวิทยาลัย

### วิธีใช้งาน

- ใช้เมาส์คลิ้กที่เมนู "วิทยานิพนธ์"
- ๒. ทำการระบุชื่องานวิจัยที่ต้องการค้นหา โดยสามารถระบุเพียงบางส่วน โดยใช้เครื่องหมาย \* ได้

# ข้อมูลวิทยานิพนธ์

คำที่ต้องการค้นหาในวิทยานิพนธ์ นฑ ค้นท จำนวนรายการที่ได้จากการค้นหาไม่เกิน 25 💌

### คำแนะนำ

- 1. ระบุคำที่ต้องการค้นหา
- 2. ระบุจำนวนผลลัพธ์ของรายชื่อที่ต้องการ
- 3. กดปุ่ม <u>ค้นหา</u>เพื่อเริ่มทำการค้นหาตามเงื่อนไข
- ๓. คลิกที่ปุ่ม "**ค้นหา**" ระบบจะแสดงข้อมูลที่ได้ดังภาพต่อไปนี้

| ฟลาวิทยาลัยมหา  | <mark>จุฬาลงกรณราชวิทยาลัย</mark>                       | MCU Home   Search   Contacts   Study   Events   Site Map   Thai / Eng     |
|-----------------|---------------------------------------------------------|---------------------------------------------------------------------------|
| Mahachulalongko | rmrajavidyalaya University                              | เปลี่ยนไปดามหน้า page นั้น ๆ                                              |
| 🗲 ออยกจับ       | <b>ข้อมูลวิท</b><br>กรุณาใช้เม้าส์ Cli<br>1 :นรกและสวรร | ียานิพนธ์<br>ick ที่วิทยานิพนธ์เพื่อดูข้อมูลเพิ่มเดิม<br>ค์ในพระพุทธศาสนา |

๔. คลิกที่ชื่อ เพื่อดูรายละเอียดของงานวิจัย ระบบจะแสดงข้อมูลต่างๆ ดังภาพต่อไปนี้

| N Mahachulalongko | <mark>จุฬาลงกรณราชวิทยาเ</mark><br>rnrajavidyalaya Univers                                                                                                    | ity MCU Home   Search   Contacts  <br>Sty                                                                                                    | Study   Events   Site Map   Thai / Eng<br>เปลี่ยนไปดามหน้า page นั้นๆ         |
|-------------------|----------------------------------------------------------------------------------------------------|----------------------------------------------------------------------------------------------------|-------------------------------------------------------------------------------|
| 🔶 ลอยกลับ         | ข้อมูลวิว<br><sup>มรกและสวรรค์ใ</sup>                                                                                                    | ทยานิพนธ์<br><sub>นพระพุทธศาสนา</sub>                                                                                                    |                                                                               |
|                   | ชื่ออังกฤษ<br>คำอธิบาย<br>รหัสวิทยานิพนธ์<br>ISBN<br>รหัสประจำตัว<br>ชื่อ<br>คณะ<br>โปรแกรมวิชา<br>รายวิชา<br>วันสำเร็จการศึกษ<br>บทคัดย่อไทย<br>บทคัดย่ออังกฤษ<br>คณะกรรมการศ | นรกและสวรรค์ในพระพุทธศาสนา<br>1003<br>4154123222<br>4861405002<br><b>พระทดสอบ มโนธมุมา</b><br>บัณฑิดวิทยาลัย<br>Philosophy<br>Selected Sutras in Mahayana<br>4861405002.pdf<br>4861405002.pdf                                                                                                    | คลิกที่นี่ เพื่อ download บทคัดย่อ<br>งานวิจัย ทั้งภาษาไทย และภาษา<br>อังงกฤษ |
|                   |                                                                                                    | ศ.พิเศษ จำนงค์ ทองประเสริฐ ><br>ดร. จินดา จันทร์แก้ว > กรรมการ<br>เกิร - กรรมการ์แก้ว > กรรมการ์ - กรรมการ์ - กรรม<br>- กรร - กรรมการ์ - กรรมการ์ - กรรม<br>- กรรมการ์ - กรรมการ์ - กรรมการ์ - กรรมการ์ - กรรมการ์ - กรรมการ์ - กรรมการ์ - กรรมการ์ - กรรมการ์ - กรรมการ์ - กรรมการ์ - กรรมการ์ - กรรมการ์ - กรรมการ์ - กรรมการ์ - กรรมการ์ - กรรมการ์ - กรรมการ์ - กรรมการ์ - กรรมการ์ - กรรมการ์ - กรรมการ์ - กรรมการ์ - กรรมการ์ - กรรมการ์ - กรรมการ์ - กรรมการ์ - ก | ประธานกรรมการ<br>ง                                                            |

### ๒.๙ ตอบคำถาม

หัวข้อเมนู **ตอบคำถาม** คือ การบริการ ตอบข้อคิดเห็นที่ผู้ใช้ได้แสดงความคิดเห็นเข้ามา อาจจะเป็นเรื่องที่เป็น ปัญหา หรือสงสัยในระบบ เรื่องร้องเรียน เรื่องชื่นชม หรือเรื่องต่างๆ ทุกคำถามที่แสดงความคิดเห็นและส่งเข้ามาในระบบ เมื่อมีการตอบแล้วโดยฝ่ายต่างๆ ที่รับผิดชอบ จะมาอยู่รวมกันที่หน้า **ความคิดเห็นของผู้ใช้** โดยจะแสดงคำถาม และ คำตอบ พร้อมทั้งวันเวลา

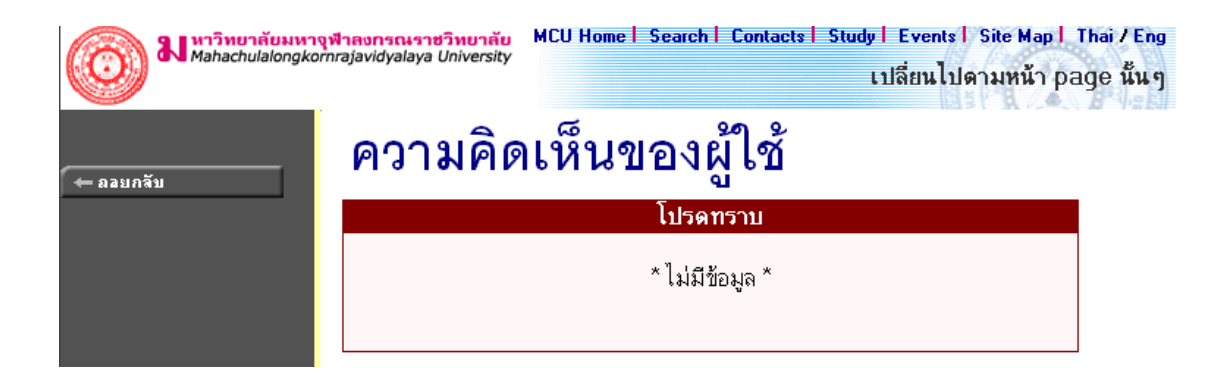

### ๒.๑๐ รับนิสิตใหม่

หัวข้อรับนิสิตใหม่ เป็นหัวข้อบริการค้นหา และตรวจสอบข้อมูลของผู้สมัคร ที่ประสงค์จะเข้ามาศึกษาต่อใน มหาวิทยาลัยมหาจุฬาลงกรณราชวิทยาลัย

## รับนิสิตใหม่

ค้นหาและตรวจสอบข้อมูลผู้สมัคร [เลือก]

### กรุณาเลือกรายการที่ต้องการโดยคลิ้กที่ [ เลือก ]

เมื่อเลือกค้นหาและตรวจสอบข้อมูลผู้สมัคร จะปรากฏหน้าจอใหม่ ให้ค้นหาข้อมูลผู้สมัครได้โดยใส่ รายละเอียดต่างๆ ลงไป แล้วกดค้นหา จะได้ผลลัพธ์ออกมา ถ้าใส่ข้อมูลเข้าไปอย่างถูกต้อง สำหรับช่วยอำนวย ความสะดวกแก่ผู้สมัคร และใช้ตรวจสอบความถูกต้องของข้อมูลผู้สมัครอีกทางหนึ่งด้วย

| א איזאטראנען איז איזאטראנעאא אאאאאאאאאאאאאאאאאאאאאאאאאאאאאאאאא | เ <mark>จฬาลงกรณราชวิทยาลัย</mark> MCU Home   Search   Contacts   Study   Events   Site Map   Thai / Eng<br>ภากrajavidyalaya University เปลี่ยนไปดามหน้า page นั้น ๆ                                                                                                    |
|----------------------------------------------------------------|----------------------------------------------------------------------------------------------------|
| 🔶 ลอยกจับ                                                      | ค้นหาและตรวจสอบข้อมูลผู้สมัคร                                                                                                    |
|                                                                | ปีการศึกษา ∢2548 ▶ / 1 2 3                                                                                                    |
|                                                                | รหัสประจำทัว 48*                                                                                                    |
|                                                                | ชื่อ นามสกุล                                                                                                    |
|                                                                | รูปแบบการสมัคร 💌                                                                                                    |
|                                                                | สถานภาพ                                                                                                    |
|                                                                | จำนวนรายการที่ได้จากการค้นหาไม่เกิน 25 💌 คืนหา                                                                                                    |
|                                                                | • คำแนะนำ                                                                                                    |
|                                                                | <ol> <li>ถ้าต้องการค้นหาผู้สมัครที่มีเลขประจำตัวขึ้นต้นด้วย 41 ให้ป้อน 41*</li> <li>ถ้าต้องการค้นหาผู้สมัคร ที่มีชื่อขึ้นต้นด้วย สม ให้ป้อน สม*</li> <li>ถ้าต้องการค้นหาผู้สมัครที่มีชื่อลงท้ายด้วย ชาย ให้ป้อน *ชาย</li> <li>ถ้าต้องการค้นหาผู้สมัครที่มีชื่อลงท้ายด้วย ชาย ให้ป้อน *ชาย</li> <li>ถ้าต้องการค้นหาผู้สมัครที่มีชื่อลงท้ายด้วย ชาย ให้ป้อน *ชาย</li> <li>ระบุจำนวนผลลัพธ์ของรายชื่อที่ต้องการ</li> <li>กดปุ่ม เพื่อเริ่มทำการค้นหาตามเงื่อนไข</li> <li>ถ้าท่านระบุรหัสประจำตัวแล้วค้นหาไม่พบ ให้ระบุเพียงชื่อ - สกุลของท่าน</li> </ol> |

ผลที่ได้จากการระบุเงื่อนไขที่ใช้ในการค้นหา

# ค้นหาและตรวจสอบข้อมูลผู้สมัคร

### ใช้เม้าส์คลิ๊กที่รหัสประจำดัวเพื่อดูรายละเอียด

- 1 480001 พระสุวิน ขนฺติโก
   2 480002 พระศุภโชค สุภาจาโร
   3 480003 พระมหาศักดิ์ชัย วรเมธี
- 4 480004 พระมหาสายชล สิริเมอี
- 5 480005 พระชาตรีอธิปญโต

ใช้เมาส์คลิกที่รหัสประจำตัวผู้สมัครเพื่อตรวจสอบข้อมูล

| <b>ม</b> หาวิทยาลัยมหาจุฬาลงกรณราชวิทย<br>Mahachulalongkornrajavidyalaya Unive | าลัย MCU Home   Search   Contacts   Study   Events  <br>rsity เปลี่ยนไปด                                                                                                    | Site Map I Thai / Eng<br>จามหน้า page นั้น ๆ |
|--------------------------------------------------------------------------------|----------------------------------------------------------------------------------------------------|----------------------------------------------|
| (← ลอยกจับ<br>************************************                             | .ละตรวจสอบข้อมูลผู้สม <b>้</b>                                                                                                    | โคร                                          |
| ี<br>มาย<br>มาย<br>มาย<br>มาย<br>มาย<br>มาย<br>มาย<br>มาย<br>มาย<br>มาย        | 480001                                                                                                    |                                              |
| มา<br>มาย<br>มาย<br>มาย<br>มาย<br>มาย<br>มาย<br>มาย<br>มาย<br>มาย<br>ม         | 400001<br>พ.ศ. ชวิม พยุติโอ                                                                                                    |                                              |
| มอ.<br>ราแบบการสมัคร:                                                          | ปริณณาตรี                                                                                                    |                                              |
| รู <del>วาวออกเกิดสถานสึกษา</del> :                                            | จายระการ<br>สุนย์การสึกษานอกโรงเรียนจังหวัดอตรติดถ์                                                                                                    |                                              |
| สถานภาพ:                                                                       | ผู้สมัครเข้าคัดเลือก                                                                                                    |                                              |
| ข้อมูลการสมัค                                                                  | 5                                                                                                    |                                              |
| ลำดับ 1:                                                                       | 102001 : ครุศาสตร์(ยังไม่เลือกสาขาวิชา)                                                                                                    |                                              |
| ข้อมูลการสอบ                                                                   |                                                                                                    |                                              |
| วันที่สอบ:                                                                     | 25 เม.ย. 2548 13:00-14:30 รายวิชา 005 : พระพุทธศาสนา<br>25 เม.ย. 2548 14:40-16:10 รายวิชา 003 : ภาษาอังกฤษ<br>26 เม.ย. 2548 13:00-14:30 รายวิชา 004 : คณิตศาสตร์<br>26 เม.ย. 2548 14:40-16:10 รายวิชา 006 : ความรู้ทั่วไป<br>27 เม.ย. 2548 13:00-14:30 รายวิชา 002 : ภาษาไทย<br>27 เม.ย. 2548 14:40-16:10 รายวิชา 001 : ภาษาบาลี<br>04 พ.ค. 2548 13:00-17:00 รายวิชา 101 : สอบสัมภาษณ์ |                                              |
| ศูนย์สอบ:                                                                      | มหาจุฬาฯ ส่วนกลาง                                                                                                    |                                              |
| อาการ:                                                                         | ต์กวัตศรีสุดาราม                                                                                                    |                                              |
| ท้อง:                                                                          | 221sri                                                                                                    |                                              |
| ที่นั่ง:                                                                       | 1                                                                                                    |                                              |
| หมายเหตุ :                                                                     |                                                                                                    |                                              |

สำหรับท่านเจ้าหน้าที่ และบุคคลทั่วไป จะใช้ข้อมูลจากเว็บได้ทุกเมนูข้างต้น ตั้งแต่ เมนูวิชาที่เปิดสอน (หัวข้อ ๒.๒) จนถึง เมนูรับนิสิตใหม่ (หัวข้อ ๒.๑๐) แต่เมื่อท่านเข้าสู่ระบบ โดยเลือกที่เมนู "**เข้าสู่ระบบ**" เมนูที่เปิดให้ใช้ด้านซ้ายจะ เปลี่ยนไป จะเป็นเมนูสำหรับเจ้าหน้าที่เท่านั้น และจะมีข้อมูลต่างๆ ไว้สำหรับให้ท่านใช้งานระบบบริการการศึกษาอย่างเต็ม ระบบ ดังจะได้อธิบายต่อจากนี้ไป

### ๒.๑๑ ข่าวประกาศและการเข้าสู่ระบบ

เมื่อท่าน "**เข้าสู่ระบบ**" โดยป้อนรหัสประจำตัว (user name) และรหัสผ่าน (password) ถ้ารหัสประจำตัว และ รหัสผ่านที่ป้อนถูกต้องระบบจะอนุญาตให้ท่านเข้าไปใช้งานได้

ด้านบนของหน้าจอจะปรากฏชื่อท่าน แสดงให้รู้ว่าท่านได้เข้ามาในระบบด้วย Login ของท่านเอง และจะมีหน้าข่าว ประกาศจะแสดงประกาศที่ส่งมาให้ท่านโดยตรง ท่านควรหมั่นเข้ามาตรวจสอบดูข่าวประกาศนี้เป็นระยะๆ ทางด้านซ้ายมือ ของหน้าจอจะแสดงถึงฟังก์ชันต่างๆที่ท่านสามารถกระทำได้ ได้แก่ เปลี่ยนรหัสผ่าน, ระเบียนประวัติ, ตรวจสอบข้อมูลนิสิต, ทำบันทึกถึงผู้เรียน, ข้อมูลนิสิต, ดูทะเบียนรายชื่อ, ควบคุมการลงทะเบียน, ดูวิชาที่เปิดสอน, เสนอความคิดเห็น และดูสถิติ การเข้าใช้ระบบ

ข้อควรระวัง ท่านจะต้องเก็บรหัสผ่านไว้เป็นความลับ ถ้ามีผู้อื่นทราบรหัสผ่านของท่าน จะทำให้ผู้นั้นเข้าใช้งาน ระบบเสมือนว่าเป็นตัวของท่านเอง ในกรณีที่สงสัยว่าบุคคลอื่นอาจรู้รหัสผ่านให้ท่านรีบทำการเปลี่ยนรหัสผ่านทันที และเมื่อ ท่านเสร็จสิ้นการใช้งานระบบแล้ว ท่านจะต้องออกจากระบบทุกครั้ง โดยการคลิกที่เมนู "ออกจากระบบ" เพื่อป้องกันไม่ให้ ผู้อื่นเข้ามาใช้งานแทนตัวท่านได้ ส่วนในกรณีที่ท่านลืมคลิกที่เมนู "ออกจากระบบ" ระบบจะทำการตัดล๊อกอินของท่านออก จากระบบโดยอัตโนมัติภายในเวลาไม่เกิน ๑๕ นาที

- คลิกที่เมนู "เข้าสู่ระบบ"
- ๒. ป้อนรหัสประจำตัว และรหัสผ่าน
- ๓. คลิกที่ปุ่ม "ตรวจสอบ"

| กรุณาป้อนรหัสประจำตัวและรหัสผ่าน |                         |                      |  |  |  |
|----------------------------------|-------------------------|----------------------|--|--|--|
| 0                                | รหัสประจำตั<br>รหัสผ่าน | ว 10005<br>••••••••• |  |  |  |

ความปลอดภัยของการส่งรหัสผ่านในระบบบริการการศึกษานี้ได้มาตรฐานสากลซึ่งเป็นเทคนิคการเข้ารหัสข้อมูลใน แบบเดียวกันกับการส่งหมายเลขบัตรเครดิตเพื่อซื้อสินค้าบนอินเตอร์เน็ต ท่านจะสังเกตได้จากรูปกุญแจที่ล็อกอยู่ด้านล่างขวา ทำให้มั่นใจได้ว่าข้อมูลรหัสผ่านที่ท่านป้อนจะถูกทำการเข้ารหัสก่อนส่งผ่านระบบเครือข่าย

เมื่อท่านเข้าสู่ระบบเรียบร้อยแล้ว ระบบจะแสดงหน้าจอเมนูหลัก โดยมีเมนูแสดงพังก์ชันต่างๆที่ท่าน สามารถ ใช้งานได้แสดงอยู่ทางด้านซ้ายของจอภาพ ดังรูปต่อไปนี้

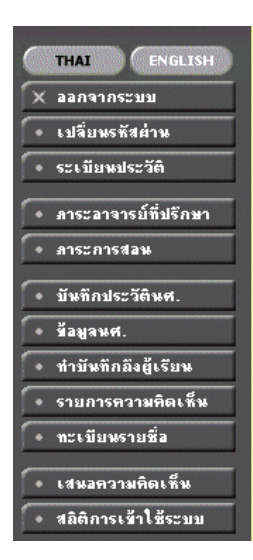

## ยินดีต้อนรับ ดร.พิมพ์ตา วนะลุน ระบบบริการการศึกษา

ฝานเครือข่ายอินเทอร์เน็ด...

### ๒.๑๒ เปลี่ยนรหัสผ่าน

เมื่อใดที่ท่านสงสัยว่าอาจจะมีผู้อื่นทราบรหัสผ่าน ท่านสามารถทำการเปลี่ยนรหัสผ่านของตนเองได้ตลอดเวลา ท่าน สามารถตรวจสอบการเข้าใช้ระบบได้จากเมนูสถิติการเข้าใช้ระบบ โดยการเปลี่ยนรหัสผ่านไปที่เมนู "**เปลี่ยนรหัสผ่าน**" รหัสผ่านที่ตั้งใหม่ควรจะประกอบไปด้วยตัวอักษรและตัวเลข และไม่ควรสั้นจนเกินไป (ควรมีความยาวของรหัสผ่านอย่างน้อย ๖ ตัวอักษร)

- ๑. คลิกที่เมนู "เปลี่ยนรหัสผ่าน"
- ๒. ป้อนรหัสผ่านเดิม ลงในช่องรหัสผ่านเดิม
- ๓. ป้อนรหัสผ่านที่ตั้งใหม่ ลงในช่องรหัสผ่านใหม่
- ๕. ป้อนรหัสผ่านที่ตั้งใหม่ซ้ำอีก ๑ ครั้ง ลงในช่องยืนยันรหัสผ่านใหม่ เพื่อป้องกันการป้อนรหัสผิดพลาด
- ๕. คลิกที่ปุ่ม "เปลี่ยนรหัสผ่าน" ดังรูปต่อไปนี้

| 10005ดร.พิ:        | มพ์ตา วนะลุน   |
|--------------------|----------------|
| เปลี่ยนร           | หัสผ่าน        |
| รหัสผ่านเดิม       | •••••          |
| รหัสประจำตัว       | 10005          |
| รหัสผ่านใหม่       | •••••          |
| ยืนยันรหัสผ่านใหม่ | •••••          |
| เปลี่ยนรหั         | <b>โส</b> ผ่าน |

ท่านสามารถทำการเปลี่ยนรหัสผ่านได้อย่างปลอดภัย เนื่องจากข้อมูลต่างๆที่ท่านป้อนที่หน้าจอนี้จะถูกทำการ เข้ารหัสก่อนลงไปในระบบเครือข่าย ท่านจะสังเกตได้จากรูปกุญแจล๊อกด้านล่างซ้ายมือของจอภาพ

### ๒.๑๓ ระเบียนประวัติ

แสดงรายระเอียดระเบียนประวัติของท่าน ในหน้าจอนี้ท่านสามารถแก้ไขข้อมูลส่วนตัวของท่านได้เอง ข้อมูลส่วนตัว ที่สามารถแก้ไขได้ ได้แก่ คำหน้าชื่อ และที่อยู่บัจจุบัน

- ๑. เลือกหัวข้อ "**ระเบียนประวัติ**" จากหน้าจอหลัก
- ษ. หากมีการแก้ไขข้อมูลส่วนตัวให้ใส่ข้อมูลส่วนตัวลงในช่องข้อมูลที่ต้องการ
- ๓. กดที่ บันทึก เพื่อทำการบันทึกข้อมูลที่ได้รับการแก้ไขแล้ว
- ๙. หากต้องการยกเลิกข้อมูลที่เพิ่งแก้ไขในหน้าจอกดที่ปุ่ม ถอยกลับ

| รหัสประจำตัว:       10005         คำนำหน้า       ดร.         ชื่อ:       พิมพ์ตา วนะลุน         ชื่ออังกฤษ:                                                                                                    | ะเบย         | นบระวด                      |
|----------------------------------------------------------------------------------------------------|--------------|-----------------------------|
| รหัสประจำดัว: 10005<br>คำนำหน้า ดร. ♥<br>ชื่อ: พิมพ์ตา วนะลุน<br>ชื่ออังกฤษ:<br>ประเภท: EXECUTIVE<br>สถานภาพ: ทำการสอน<br>คณะ: บัณฑิตวิทยาลัย<br>ภาควิชา:<br>ที่อยู่1 1234/46 หมู่ที่ 6 ต.ลำลูกกา<br>ที่อยู่2 จ.ปทุมธานี |              |                             |
| คำนำหน้า ดร. ▼<br>ชื่อ: พิมพ์ตา วนะลุน<br>ชื่ออังกฤษ:<br>ประเภท: EXECUTIVE<br>สถานภาพ: ทำการสอน<br>คณะ: บัณฑิตวิทยาลัย<br>ภาควิชา:<br>ที่อยู่1 1234/46 หมู่ที่ 6 ต.ลำลูกกา<br>ที่อยู่2 จ.ปทุมธานี                        | รัสประจำตัว: | 10005                       |
| ชื่อ: พิมพ์ทา วนะลุน<br>ชื่ออังกฤษ:<br>ประเภท: EXECUTIVE<br>สถานภาพ: ทำการสอน<br>คณะ: บัณฑิทวิทยาลัย<br>ภาควิชา:<br>ที่อยู่1 [1234/46 หมู่ที่ 6 ท.สำลูกกา<br>ที่อยู่2 จ.ปทุมธานี                                         | าน้ำหน้า     | ศาร.                        |
| ชื่ออังกฤษ:<br>ประเภท: EXECUTIVE<br>สถานภาพ: ทำการสอน<br>คณะ: บัณฑิตวิทยาลัย<br>ภาควิชา:<br>ที่อยู่1 [1234/46 หมู่ที่ 6 ต.ลำลูกกา<br>ที่อยู่2 จ.ปทุมธานี                                                                 | ):<br>•      | พิมพ์ตา วนะลุน              |
| ประเภท: EXECUTIVE<br>สถานภาพ: ทำการสอน<br>คณะ: บัณฑิตวิทยาลัย<br>ภาตวิชา:<br>ที่อยู่1 [1234/46 หมู่ที่ 6 ต.ลำลูกกา<br>ที่อยู่2 [จ.ปทุมธานี                                                                               | ออังกฤษ:     |                             |
| สถานภาพ: ทำการสอน<br>คณะ: บัณฑิตวิทยาลัย<br>ภาควิชา:<br>ที่อยู่1 [1234/46 หมู่ที่ 6 ค.ลำลูกกา<br>ที่อยู่2 จ.ปทุมธานี                                                                                                    | ສະເທກ:       | EXECUTIVE                   |
| คณะ: บัณฑิตวิทยาลัย<br>ภาควิชา:<br>ที่อยู่1 1234/46 หมู่ที่ 6 ต.ลำลูกกา<br>ที่อยู่2 จ.ปทุมธานี                                                                                                    | าานภาพ:      | ทำการสอน                    |
| ภาควิชา:<br>ที่อยู่1  1234/46 หมู่ที่ 6 ค.ลำลูกกา<br>ที่อยู่2 จ.ปทุมธานี                                                                                                    | นะ:          | บัณฑิควิทยาลัย              |
| ที่อยู่1 1234/46 หมู่ที่ 6 ค.ลำลูกกา<br>ที่อยู่2 จ.ปทุมธานี                                                                                                    | เควิชา:      |                             |
| ที่อยู่2 จ.ปทุมธานี<br>โ                                                                                                    | อยู่1        | 1234/46 หมู่ที่ 6 ค.ลำลูกกา |
| 5                                                                                                    | ອຢູ່2        | จ.ปทุมธานี                  |
| Ins  0-2345678                                                                                                    | าร           | 0-2345678                   |
| อีเมลล์ acvb@hotmail.com                                                                                                    | มลล์         | acvb@hotmail.com            |
| หมายเหตุ                                                                                                    | มายเหตุ      |                             |

### ๒.๑๔ ตรวจสอบข้อมูลนิสิต

ใช้ประโยชน์สำหรับการค้นหาข้อมูลนิสิต ซึ่งรายงานจะแสดงรหัสนิสิต,ชื่อ-สกุล (ไทย, อังกฤษ) และสถานภาพของ นิสิตที่ค้นหาพบ

| ข้อมูลนิสิต                                                                                                    |
|----------------------------------------------------------------------------------------------------|
| รหัสประจำตัว 👓 และ ชื่อ                                                                                                    |
| สถานภาพ ทั้งหมด 💌 สัญชาติ ทั้งหมด 💌 ค้นหา                                                                                       |
| จำนวนรายการที่ได้จากการค้นหาไม่เกิน 🛛 🔁 💌                                                                                       |
| คำแนะนำ                                                                                                    |
| 1. ถ้าต้องการค้นหานิสิตที่มีเลขประจำตัวขึ้นต้นด้วย <u>41</u> ให้ป้อน 41*                                                        |
| 2. ถาต้องการค้นหานิสิตที่มีชื่อขึ้นต้นด้วย <u>สม</u> ให้ป้อน สม^<br>3. ถ้าต้องการค้นหานิสิตที่มีชื่อองท้ายด้าย ชาย ให้ป้อน *ชาย |
| <ol> <li></li></ol>                                                                                                    |
| 5. กดปุ่ม <u>คันหา</u> เพื่อเริ่มทำการค้นหาตามเงื่อนไข                                                                          |

### วิธีใช้งาน

- ๑. เลือก "ตรวจสอบข้อมูลนิสิต" จากหน้าจอหลัก
- ๒. ระบุเงื่อนไขที่ต้องการค้นหา
- ๓. กดปุ่ม "**ค้นหา**" เพื่อประมวลผล ได้ผลดังนี้

| ป้อมูลนิสิเ<br>โซ้เม้าล์ Click ที่รหัง | ์<br>สนิสิตเพื่อแสดงข้อมูลนิสิต        |                            |
|----------------------------------------|----------------------------------------|----------------------------|
| 1 0000011876                           | ธีรภัทร มโนชโย<br>THEERAPHAT Manochayo | <b>สังคมศาสตร์</b><br>ปกติ |

 ๔. เลือกรหัสนิสิตที่ต้องการดูประวัติ ข้อมูลโดยละเอียด ซึ่งท่านสามารถตรวจสอบข้อมูลนิสิตทั้งหมด เสมือน กระทำการโดยนิสิตเอง

### ๒.๑๕ ทำบันทึกถึงผู้เรียน

เจ้าหน้าที่สามารถส่งข้อความ/ทำบันทึกถึงนิสิตแต่ละคน หรือ นิสิตในกลุ่มเรียนที่กำหนด หรือ นิสิตทุกคนใน มหาวิทยาลัยได้ ข้อความที่ส่งถึงนิสิตแต่ละคน หรือนิสิตในกลุ่มเรียนที่กำหนดจะปรากฏอยู่ในหน้าข่าวประกาศของนิสิตแต่ ละท่าน เมื่อนิสิตเข้าใช้งานระบบบริการการศึกษานิสิตจะได้รับข้อความดังกล่าวทันที ในกรณีของการส่งข้อความถึงนิสิตทุก คนในมหาวิทยาลัย ข้อความจะปรากฏที่หน้าข่าวประกาศในส่วนที่เป็นข้อมูลสาธารณะ (<u>http://regweb.mcu.ac.th</u>)

- จากหน้าจอหลัก ให้ท่านคลิกที่เมนู "ทำบันทึกถึงผู้เรียน"
- ๒. ระบุรูปแบบการส่งข้อความ โดยการคลิกที่วงกลมหน้าตัวเลือกที่ต้องการ ในกรณีของการส่ง ข้อความ ถึงนิสิตรายคน ให้ป้อนรหัสประจำตัวของนิสิตลงในช่องรหัสประจำตัวนิสิตด้วย ส่วนในกรณีที่ต้องการส่ง ข้อความถึงนิสิตในกลุ่มเรียน ให้ป้อนรหัสวิชา, กลุ่มเรียน, ระดับการศึกษา และวิทยาเขต
- ๓. ป้อนชื่อเรื่องลงในช่อง "ชื่อเรื่อง"
- ๔. ป้อนข้อความลงในช่อง "ข้อความ"
- กำหนดวัน/เดือน/ปีที่เริ่มต้นแสดงข้อความ
- กำหนดวัน/เดือน/ปีที่สิ้นสุดการแสดงข้อความ
- ๗. ระบุระดับความสำคัญของข้อความ (ข้อความจะถูกแสดงที่หน้าข่าวประกาศโดยมีการเรียงลำดับจากข้อความ ที่สำคัญมากไปหาน้อย)
- ๘. คลิกที่ปุ่ม "ส่งข้อความ"

| ทำบันทึกถึงผู้เรียน                                       |                                                          |  |  |  |  |  |
|-----------------------------------------------------------|----------------------------------------------------------|--|--|--|--|--|
| • <b>ขึ้นที่1</b> โปรดเลือกรูปแบบการส่งข้อความถึงผู้เรียน |                                                          |  |  |  |  |  |
| <ul> <li>นิสิตรายคน</li> <li>นิสิตในกลุ่มเรียน</li> </ul> | รหัสประจำตัว 0000011876<br>ยน                            |  |  |  |  |  |
| ขึ้นที่ 2                                                 | โปรดป้อนชื่อเรื่องและข้อความแล้วกดปุ่ม <b>ส่งข้อความ</b> |  |  |  |  |  |
| ชื่อเรื่อง                                                | ผลการเทียบโอน                                            |  |  |  |  |  |
| ข้อความ                                                   | กรุณาติดต่อกองหะเบียนและ 📥<br>วัดผลด่วนที่สุด            |  |  |  |  |  |
| ท่านสามารถระบุข้อความได้สูงสุดไม่เกิน 255 ตัวอักษร        |                                                          |  |  |  |  |  |
| จำนวนตัวอักษร                                             | 39                                                       |  |  |  |  |  |
| เริ่มแสดงตั้งแต่วันที่                                    | 9 เมษายน 💌 2548                                          |  |  |  |  |  |
| จนถึง                                                     | 9 เมษายน 💌 2548                                          |  |  |  |  |  |
| ระดับความสำคัญ                                            | 0 - น้อยที่สุด 💌                                         |  |  |  |  |  |
|                                                           | MN DETT # IM                                             |  |  |  |  |  |

### ๒.๑๖ ข้อมูลนิสิต

ใช้เพื่อให้ท่านสามารถตรวจสอบข้อมูลสถานภาพรายภาค, ระดับคะแนนเฉลี่ยในภาคการศึกษา, คะแนนเฉลี่ย สะสม, หน่วยกิตที่ลงในภาคการศึกษา และหน่วยกิตสะสมของนิสิตแต่ละคนได้

### วิธีใช้งาน

- จากหน้าจอเมนูหลัก ให้ท่านคลิกที่เมนู "ข้อมูลนิสิต"
- ๒. ระบุรหัสนิสิต

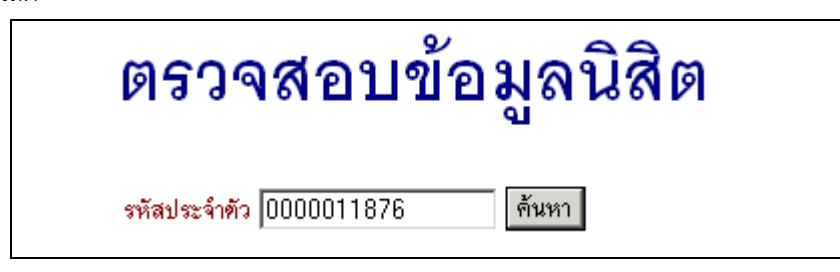

๓. กดปุ่ม "**ค้นหา**" หน้าจอจะรายงานข้อมูลนิสิต ดังภาพ

| รหัสประจำตัว 0000011876 ต้นหา สถานภาพ กำลังศึกษา |       |                  |             |           |              |       |             |        |         |       |
|--------------------------------------------------|-------|------------------|-------------|-----------|--------------|-------|-------------|--------|---------|-------|
| ชื่อ                                             |       | '<br>พระมหา ธีร. | ภัทรมโนชโย  |           | ศูนย์        | :     | มหาจุฬา     | รส่วง  | นกลาง   |       |
| ชื่อปริ                                          | ຄູຄູາ | ปริญญาตรี        |             |           | ้<br>โปรแกรม | เวิชา | ,<br>381040 | 4 : เส | গরসম্বন | กสตร์ |
| GPA                                              | X     | 3.34             |             |           |              |       |             |        |         |       |
| การเ                                             | ลงท   | ะเบียน           |             |           |              |       |             |        |         |       |
| ปี เ                                             | สาคร  | สถานะภาพนิสิต    | สถานะก      | การลงทะเง | บียน         | GPA   | GPAX        | CA     | CAX     | สาระ  |
| 2537                                             | 1     | กำลังศึกษา       | ทำการลงทะเร | บียนแล้ว  | (ลงปกติ)     | 3.00  | 3.00        | 18     | 18      |       |
|                                                  | 2     | กำลังศึกษา       | ทำการลงทะเร | บียนแล้ว  | (ลงปกติ)     | 3.08  | 3.04        | 18     | 36      |       |
| 2538                                             | 1     | กำลังศึกษา       | ทำการลงทะเร | บียนแล้ว  | (ลงปกติ)     | 3.47  | 3.19        | 20     | 56      | -     |
|                                                  | 2     | กำลังศึกษา       | ทำการลงทะเร | บียนแล้ว  | (ลงปกติ)     | 3.64  | 3.30        | 17     | 73      | -     |
| 2539                                             | 1     | กำลังศึกษา       | ทำการลงทะเร | บียนแล้ว  | (ลงปกติ)     | 3.55  | 3.35        | 19     | 92      | -     |
|                                                  | 2     | กำลังศึกษา       | ทำการลงทะเร | บียนแล้ว  | (ลงปกติ)     | 3.30  | 3.34        | 20     | 112     | -     |
| 2540                                             | 1     | กำลังศึกษา       | ทำการลงทะเร | บียนแล้ว  | (ลงปกติ)     | 3.30  | 3.33        | 18     | 130     | -     |
|                                                  | -     |                  |             | e         | (auta#)      | 2.25  | 2.24        | 21     | 151     |       |

### ๒.๑๗ ทะเบียนรายชื่อ

ใช้สำหรับแสดงรายชื่อนิสิตพร้อมสถานภาพ และระดับคะแนนเฉลี่ย และพิมพ์รายชื่อนิสิตในกลุ่มที่กำหนด

- ๑. เลือก "ทะเบียนรายชื่อ " จากหน้าจอหลัก
- ๒. ระบุสาขาวิชา และปีที่รับเข้า ในหน้าจอสถิติ น.ศ.จำแนกสภาพ ตามปีที่รับ
- . ๓. คลิกเลือกที่จำนวนนิสิตของสาขาวิชาที่ต้องการแสดงผลรายงาน ดังหน้าจอต่อไปนี้

| สถิตินิสิตจำแนกสภาพ ตามปีที่รับ                                                                                                    |                                    |                                |                             |                        |                         |                                                                                                    |  |
|----------------------------------------------------------------------------------------------------|------------------------------------|--------------------------------|-----------------------------|------------------------|-------------------------|----------------------------------------------------------------------------------------------------|--|
| กณะ 1 : พุทธศาสตร์ 🔽 เลือกคณะที่ต้องการดูข้อมูล                                                                                    |                                    |                                |                             |                        |                         | อมูล                                                                                                   |  |
| ปีการศึกษาที่เข้า : <b>2536 2537 2538 25</b> 3                                                                                     | <b>39</b> 2540 <b>2</b><br>รับเข้า | 2 <b>541 2542</b><br>เสือกสาขา | 2 <b>543 2!</b><br>ย้ายเช้า | 5 <b>44</b><br>ย้ายออก | รวม พ้นส                | ภาพ จบการ ปกติ<br>ศึกษา                                                                                |  |
| พุทธศาสตร์<br>สูนย์ : มหาจุหาฯ ส่วนกลาง<br>ระดับการศึกษา : ปริญญาตรี                                                               |                                    |                                |                             |                        | เลือกปีการ              | ศึกษาที่รับเข้า ฯ                                                                                      |  |
| 3810100 : พุทธศาสตร์ (ยังไม่ได้เลือกเอก)<br>3810101 : พระพุทธศาสนา<br>3810104 : ภาษาสันสกฤต<br>3810106 : ปรัชญา<br>3810107 : ศาสนา | 1<br>16<br>5<br>21<br>8            |                                |                             |                        | 1<br>16<br>5<br>21<br>8 | <ul> <li>1 -</li> <li>16 -</li> <li>คลิกจำนวนนิสิตที่กลุ่ม</li> <li>บิสิตที่ต้องการอรายซื่อ</li> </ul> |  |
| รวมในระดับ<br>รวมในสูนย์<br>รวม                                                                                                    | 51<br>51<br>51                     | 0<br>0<br>0                    | 0<br>0<br>0                 | 0<br>0<br>0            | 51<br>51<br>51          |                                                                                                    |  |

# รายชื่อนิสิต

| ศูนย์ มหาจุห                                              |          | มหาจุฬ | ่าฯ ส่วนกลาง                  |                       |       |      |  |  |
|-----------------------------------------------------------|----------|--------|-------------------------------|-----------------------|-------|------|--|--|
| ระดับการศึกษา ปริญญา                                      |          | ปริญญา | າຫວັ                          |                       |       |      |  |  |
| คณะ พุทธศ                                                 |          | พุทธศา | สตร์                          | ดลิกที่มีเมื่อต้องการ |       |      |  |  |
| โปรแกรมวิชา 3810                                          |          | 38101  | 01 : พระพุทธศาสนา             | พิมพ์รายชื่อนิสิต     |       |      |  |  |
| ปีการศึกษาที่เข้า 2540                                    |          |        |                               | ι                     |       |      |  |  |
| หมุ่ 11011                                                |          |        |                               |                       |       |      |  |  |
| click รหัสนิสิดเพื่อดูผลการศึกษา, ชื่อนิสิดเพื่อดูประวัดิ |          |        |                               |                       |       |      |  |  |
| <mark>ลำดับ</mark>                                        | 🔻 รหัสปร | ะจำดัว | ชื่อ                          | สถานภาพ               | หมุ่  | GPA  |  |  |
| 1                                                         | 000001   | 2620   | พระครูวินัยธรณรงค์ ธมุมานนุโท | 40                    | 11011 | 2.91 |  |  |
| 2                                                         | 000001   | 3116   | พระเฉลียว ถิรธมุโม            | 40                    | 11011 | 2.73 |  |  |
| 3                                                         | 000001   | 3120   | พระมหาถนอม อริยว์โส           | 40                    | 11011 | 2.63 |  |  |
| 4                                                         | 000001   | 3121   | พระมหาทองสุข สิริวฑฺฒโก       | 40                    | 11011 | 2.84 |  |  |
| 5                                                         | 000001   | 3123   | พระครูปลัดธนัญชัย อริตุชโย    | 40                    | 11011 | 3.09 |  |  |
| 6                                                         | 000001   | 3128   | พระบุญญวัฒน์ ฅาณวีโร          | 40                    | 11011 | 3.04 |  |  |
| 7                                                         | 000001   | 3129   | พระปฐมพจน์ สนุดจิดฺโด         | 40                    | 11011 | 2.80 |  |  |
| 8                                                         | 000001   | 3134   | พระมหาผุดผ่อง อคุคธมุโม       | 40                    | 11011 | 2.95 |  |  |
| 9                                                         | 000001   | 3137   | พระมหามนตรี คุตุตธมุโม        | 40                    | 11011 | 3.77 |  |  |
| 10                                                        | 000001   | 3140   | พระครูวินัยธรวิเชียร โฆสธมุโม | 40                    | 11011 | 2.73 |  |  |

รายงานนี้สามารถเรียกดูข้อมูลประวัติ และผลการเรียนของนิสิตได้ รวมทั้งจัดพิมพ์รายชื่อของนิสิตที่แสดงออกทาง เครื่องพิมพ์ได้ โดยการคลิกที่ 曜 🚜

|                | มหาวิ                | ทยาลัยมหาจุฬาลงกรณราช         | เวิทยาล้ | ้ย                              | ศูนย์ : | รายชื่อนิสิต<br>มหาจุฬาฯ ส่วนกลาง |
|----------------|----------------------|-------------------------------|----------|---------------------------------|---------|-----------------------------------|
| โปรแกร         | หวีซา <b>3810101</b> | : พระพุทธศาสนา                | ปีกา     | รดิ์กษาที่เข้า                  | 2540    |                                   |
| คณะ พุทธศาสตร์ |                      |                               |          | ระดับการศึกษา <b>ปริญญาตร</b> ี |         |                                   |
| เสมพิ          | รหัสประจำตัว         | ซึ่ง                          | สถานควท  | MA                              | GPA     |                                   |
| 1              | 0000012620           | พระครูวินัยธรถรงค์ ฒุมานนุโห  | 40       | 11011                           | 2.91    |                                   |
| 2              | 0000013116           | พระเอลียว ถึงธมุโม            | 40       | 11011                           | 2.73    |                                   |
| 3              | 0000013120           | พระมหาถนอม เรียว์โส           | 40       | 11011                           | 2.63    |                                   |
| 4              | 0000013121           | พระมหาหองสุข สีริวทุฒโก       | 40       | 11011                           | 2.84    |                                   |
| 5              | 0000013123           | พระครูปลัดธนัญขัย อริตุชโย    | 40       | 11011                           | 3.09    |                                   |
| 6              | 0000013128           | พระบุญญวัฒน์ ตาณวีโร          | 40       | 11011                           | 3.04    | 1                                 |
| 7              | 0000013129           | พระปฐมพจน์ สนุตจิตุโต         | 40       | 11011                           | 2.80    | 1/                                |
| 8              | 0000013134           | พระมหาผุดผ่อง อดุดธมูโม       | 40       | 11011                           | 2.95    | 1                                 |
| 9              | 0000013137           | พระมหามนตรี คุตฺตธมุโม        | 40       | 11011                           | 3.77    | 1                                 |
| 10             | 0000013140           | พระครูวินัยธรวิเซียร โฆสธมุโม | 40       | 11011                           | 2.73    | 1                                 |
|                |                      | 0 K 00                        |          | -                               |         | 1                                 |

### วิธีใช้งาน

- ๑. หากต้องการบันทึกแฟ้มเป็นไฟล์ Word คลิกที่เมนู "FILE"
- ๒. เลือก "Save As"
- ๓. ใส่ชื่อไฟล์และเลือกชนิดข้อมูลเป็น "Word Document"

### ๒.๑๘ ควบคุมการลงทะเบียน

ใช้สำหรับควบคุม ปิด/เปิดสิทธิ์การลงทะเบียนของนิสิต โดยต้องระบุรหัสประจำตัวนิสิตในหน้าจอรหัสควบคุม

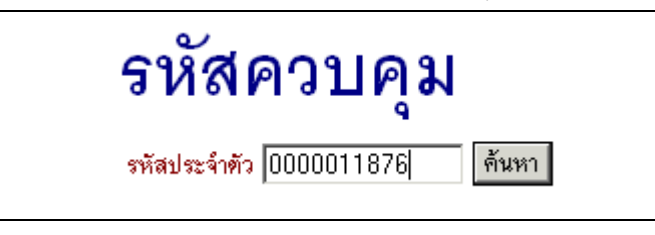

เมื่อระบุรหัสควบคุมแล้ว กดปุ่มค้นหา จะเปลี่ยนเป็นหน้าจอควบคุมการลงทะเบียน เจ้าหน้าที่สามารถใช้สิทธิ์ เจ้าหน้าที่ ควบคุมการลงทะเบียนได้ โดยกำหนดปีการศึกษา ภาคการศึกษา เลือกรหัสในการล๊อก และ ใส่คำอธิบายชี้แจงไว้ แล้วกดบันทึก นิสิตก็จะไม่สามารถเข้าใช้งานระบบได้

### รหัสควบคุม

| รหัสประจำตัว<br>ส <sub>้</sub> ว | 0000011876 ค้นหา                     | สถานภาพ            | กำลังศึกษา<br>องออจสาย ส่วนการออ                  |           |  |  |  |  |
|----------------------------------|--------------------------------------|--------------------|---------------------------------------------------|-----------|--|--|--|--|
| ช <sup>ื</sup> ่อปริญญา          | พระมหา เธรมการ ม เนช เย<br>ปริญญาตรี | ทูนอ<br>โปรแกรมวิช | มท เขพาร ดงหมด เง<br>รมวิชา 3810404 : เศรษฐศาสตร์ |           |  |  |  |  |
| GPAX 3.34                        |                                      |                    |                                                   |           |  |  |  |  |
| 🖸 LOCK 🗅 ปด LOCK 🗅 ทั้งหมด       |                                      |                    |                                                   |           |  |  |  |  |
| รหัสควบคุม                       |                                      |                    |                                                   |           |  |  |  |  |
| ปีการ <del>คึ</del> กษา          | รหัสในการ<br>lock                    | จ้าง<br>เงิน       | นวน<br>เ                                          | ค้าอธิบาย |  |  |  |  |
| 2548 1                           | 10 : หนี่สิน                         | • 20               | 10 ด่าขึ้นทะเบียนบัณฑิจ                           | 1         |  |  |  |  |
|                                  | 50 : Lock : ไม่ให้เข้าระบบ           | •                  | บันทึก                                            |           |  |  |  |  |

#### ๒.๑๙ เสนอความคิดเห็น

หากท่านมีข้อคิดเห็นประการใด ท่านสามารถเสนอความคิดเห็นโดยผ่านระบบบริการการศึกษาได้ ข้อมูลต่าง ๆ ที่ ท่านเสนอจะเป็นประโยชน์อย่างมากในการปรับปรุงบริการต่าง ๆ ให้ดียิ่งขึ้น

- ๑. จากหน้าจอเมนูหลัก คลิกที่เมนู "เสนอความคิดเห็น"
- ๒. ป้อนความคิดเห็นต่างๆลงในช่องว่าง

๓. คลิกที่ปุ่ม "ส่งข้อความ"

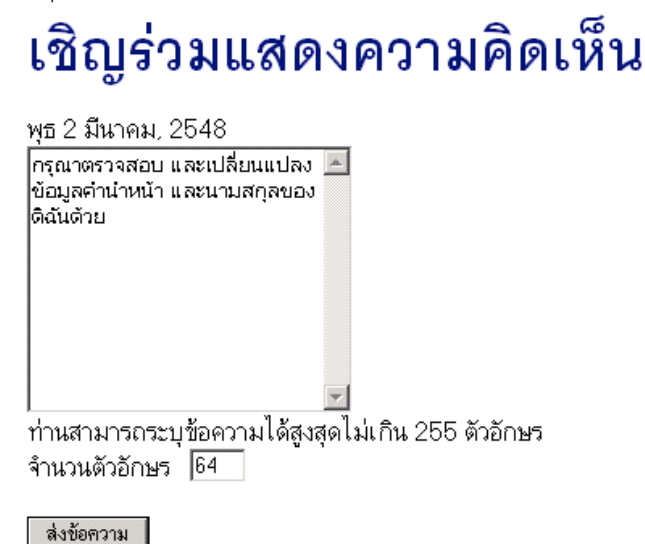

### ๒.๒๐ สถิติการเข้าใช้ระบบ (Login Statistic)

เป็นหน้าจอตรวจสอบการเข้าใช้ระบบของ Login ของท่าน จะดูได้ว่าท่านเข้ามาใช้ระบบตั้งแต่วันใด เวลาเท่าไหร่ และมาใช้เครื่องคอมพิวเตอร์ IP อะไรได้ เพื่อตรวจสอบการใช้งานระบบของท่านที่ผ่านมา ดังรูป

### สถิติการเข้าใช้ระบบของท่าน

| ลำดับ | วัน<br>ที่ | เวลา  | หมายเหตุ                          | จาก(IP)   | ตรวจสอบข้อมูลโดย | หมายเหตุ               |
|-------|------------|-------|-----------------------------------|-----------|------------------|------------------------|
| 1     | - 7        | 16:26 | เข้าสู่ระบบโดย ผู้พัฒนาระบบ       | 127.0.0.1 |                  |                        |
| 2     |            | 16:26 | เข้าสู่ระบบโดยใช้สิทธิ์ อาจารย์   | 127.0.0.1 |                  |                        |
| 3     |            | 16:32 | เข้าสู่ระบบโดย ผู้พัฒนาระบบ       | 127.0.0.1 |                  |                        |
| 4     |            | 16:32 | เข้าสู่ระบบโดยใช้สิทธิ์ อาจารย์   | 127.0.0.1 |                  |                        |
| 5     |            | 16:44 | เข้าสู่ระบบโดย ผู้พัฒนาระบบ       | 127.0.0.1 |                  |                        |
| 6     |            | 16:44 | เข้าสู่ระบบโดยใช้สิทธิ์ ผู้บริหาร | 127.0.0.1 |                  |                        |
| 7     |            | 16:51 | เข้าสู่ระบบโดย ผู้พัฒนาระบบ       | 127.0.0.1 |                  |                        |
| 8     |            | 16:51 | เข้าสู่ระบบโดยใช้สิทธิ์ อาจารย์   | 127.0.0.1 |                  |                        |
| 9     |            | 17:01 | แก้ไขคะแนนดิบ                     | 127.0.0.1 |                  | 1/2547 000111 : SECT 2 |
| 10    |            | 17:02 | แก้ไขคะแนนดิบ                     | 127.0.0.1 |                  | 1/2547 000111 : SECT 2 |
| 11    |            | 17:22 | แก้ไขคะแนนดิบ                     | 127.0.0.1 |                  | 1/2547 000111 : SECT 2 |
| 12    |            | 17:22 | แก้ไขคะแนนดิบ                     | 127.0.0.1 |                  | 1/2547 000111 : SECT 2 |
| 13    |            | 17:22 | แก้ไขคะแนนดิบ                     | 127.0.0.1 |                  | 1/2547 000111 : SECT 2 |
| 14    |            | 17:23 | แก้ไขคะแนนดิบ                     | 127.0.0.1 |                  | 1/2547 000111 : SECT 2 |
| 15    |            | 17:31 | ส่งเกรดผ่าน web                   | 127.0.0.1 |                  | 1/2547 000111 : SECT 2 |

ประจำเดือน 🖣 เมษายน 2548 🕨

#### ๒.๒๑ ออกจากระบบ

เมื่อเสร็จสิ้นการใช้งานระบบบริการการศึกษาแล้ว ท่านจะต้องคลิกที่ปุ่ม "ออกจากระบบ" เพื่อป้องกันมิให้ผู้อื่นเข้า มาใช้งานระบบแทนตัวท่านเอง